คู่มือการใช้งาน(User Manual) ระบบศูนย์ข้อมูลการเลือกตั้ง

กรมส่งเสริมการปกครองท้องถิ่น กระทรวงมหาดไทย

### บทนำ

เอกสารคู่มือการใช้งานเล่มนี้บริษัท ได้จัดทำขึ้นเพื่อประกอบการเรียนรู้การใช้งานระบบ ศูนย์ข้อมูลการเลือกตั้ง ของกรมส่งเสริมปกครองส่วนท้องถิ่น ซึ่งเนื้อหาส่วนใหญ่จะเป็นการใช้งาน ระบบ ได้แก่ การนำข้อมูลเข้าสู่ระบบ การแก้ไขข้อมูล การดูรายงานผลการเลือกตั้ง เป็นต้น ระบบ การทำงานของโปรแกรมจะเป็นแบบ Web application ซึ่งสามารถเข้ามาดูหรือนำเข้าข้อมูลจากที่ ใดก็ได้ผ่านระบบ อินเตอร์เน็ต (internet) และทางกรมฯ จะแจก username และ password เพื่อให้ทางองค์กรปกครองส่วนท้องถิ่นได้เข้ามาใช้งานระบบ ดังนั้นทางกรมส่งเสริมปกครองส่วน ท้องถิ่นหวังเป็นอย่างยิ่งว่าทางหน่วยงานองค์กรปกครองส่วนท้องถิ่นได้รับประโยชน์จากการใช้ งานระบบศูนย์ข้อมูลการเลือกตั้งนี้ต่อไปในอนาคต

### สารบัญ

| บทที่ 1 ระ | ะบบทะเบียนท้องถิ่น                                           | 1  |
|------------|--------------------------------------------------------------|----|
| บทที่ 2 ระ | ะบบข้อมูลการเลือกตั้ง                                        | 3  |
| 2.1        | ข้อมูลหน่วยเลือกตั้งของการเลือกตั้งนายกผู้บริหารท้องถิ่นฯ    | 4  |
| 2.2        | ข้อมูลหน่วยเลือกตั้งของการเลือกตั้งสมาชิกสภาท้องถิ่น         | 7  |
| 2.3        | ข้อมูลผู้สมัครรับเลือกตั้งนายกผู้บริหารท้องถิ่น              | 10 |
| บทที่ 3 ระ | ะบบข้อมูลผลการเลือกตั้ง                                      | 15 |
| 3.1        | ข้อมูลผลการเลือกตั้งนายกผู้บริหารท้องถิ่นฯ                   | 15 |
| 3.2        | ข้อมูลผลการเลือกตั้งสมาชิกสภาท้องถิ่น                        | 16 |
| 3.3        | แต่งตั้งผู้บริหารท้องถิ่นและตำแหน่งในสภาของสมาชิกสภาท้องถิ่น | 17 |
| บทที่ 4 ก  | ารเปลี่ยนรหัสผ่าน (change password)                          | 29 |
| บทที่ 5 ระ | ะบบรายงาน                                                    |    |
| 5.1        | รายงานจำนวน อปท                                              |    |
| 5.2        | รายงานประวัติผู้บริหาร อปท                                   |    |
| 5.3        | รายงานจำนวนหน่วยเลือกตั้ง                                    |    |
| 5.4        | รายงานผู้สมัครรับเลือกตั้ง                                   |    |

เนื้อหา

### สารบัญรูปภาพ

| รูปที่ 3-13 รูปแสดงการเพิ่มข้อมูลตำแหน่งเลขานายก                             | 19  |
|------------------------------------------------------------------------------|-----|
| รูปที่ 3-14 รูปแสดงการค้นหารายชื่อเลขานายกฯ                                  | 20  |
| รูปที่ 3-15 รูปแสดงรายชื่อผู้สมัคร                                           | 20  |
| รูปที่ 3-16รูปแสดงการยืนยันการแต่งตั้ง                                       | 21  |
| รูปที่ 3-17 ตำแหน่งการเพิ่มข้อมูลแต่งตั้งที่ปรึกษานายกฯ                      | 21  |
| รูปที่ 3-18 รูปแสดงการค้นหาประวัติการเพิ่มข้อมูลแต่งตั้งที่ปรึกษานายกฯ       | 21  |
| รูปที่ 3-19 รูปแสดงผลการค้นหาประวัติการเพิ่มข้อมูลแต่งตั้งที่ปรึกษานายกฯ     | 22  |
| รูปที่ 3-20 รูปแสดงการกรอกวันที่ในการดำรงตำแหน่งของที่ปรึกษานายกฯ            | 22  |
| รูปที่ 3-21 ตำแหน่งการเพิ่มข้อมูลแต่งตั้งประธาน,รองประธานและสมาชิกสภา        | 23  |
| รูปที่ 3-22 รูปแสดงการค้นหาประวัติการเพิ่มข้อมูลแต่งตั้งประธานรองประธาน      | 24  |
| รูปที่ 3-23 ตำแหน่งการเพิ่มข้อมูลแต่งตั้งเลขาสภา                             | 24  |
| รูปที่ 3-24 รูปแสดงการค้นหาประวัติการเพิ่มข้อมูลแต่งตั้งเลขาสภาฯ             | 24  |
| รูปที่ 3-25 รูปแสดงผลการค้นหาประวัติการเพิ่มข้อมูลแต่งตั้งเลขาสภาฯ           | 24  |
| รูปที่ 3-26 รูปแสดงการกรอกวาระการคำรงตำแหน่งของเลขาสภาและยืนยันการแต่งตั้ง   | 25  |
| รูปที่ 3-27 รูปแสดงการถาออกหรือปลดออกจากตำแหน่ง                              | 25  |
| รูปที่ 3-28 รูปแสดงการบันทึกการลาออกหรือปลดออกจากตำแหน่งนายกฯ                | 25  |
| รูปที่ 3-29 รูปแสดงการบันทึกการลาออกหรือปลดออกจากตำแหน่งรองนายกฯ             | 26  |
| รูปที่ 3-30 รูปแสดงการบันทึกการลาออก,ปลดออกจากตำแหน่งหรือหมดวาระของเลขานายก• | 127 |
| รูปที่ 3-31 รูปแสดงการบันทึกการลาออก,ปลดออกจากตำแหน่งของที่ปรึกษานายกฯ       | 27  |
| รูปที่ 3-32 รูปแสดงการบันทึกการลาออกหรือปลดออกจากตำแหน่งประธาน , รองประธานแล | เร  |
| สมาชิกสภาฯ                                                                   | 28  |
| รูปที่ 3-33 รูปแสดงการบันทึกการลาออกหรือปลดออกจากตำแหน่งเลขาสภา              | 28  |
| รูปที่ 4-1 รูปแสดงขั้นตอนการเปลี่ยนรหัสผ่าน (change password)                | 29  |
| รูปที่ 5-1 รูปแสดงการเข้าเมนูระบบรายงาน                                      | 30  |
| รูปที่ 5-2 รูปแสดงเมนูย่อยระบบรายงาน                                         | 31  |
| รูปที่ 5-3 รูปแสดงผลการค้นหาจำนวนอปท                                         | 31  |
| รูปที่ 5-4 รูปแสดงหน่วยงานที่ต้องการหาข้อมูลประวัติ                          | 32  |
| รูปที่ 5-5 รูปแสดงผลการคลิกเลือกหน่วยงาน                                     | 32  |
| รูปที่ 5-6 รูปแสคงประวัติของสมาชิก อปท                                       | 33  |
| รูปที่ 5-6 รูปแสดงหน่วยงานที่ต้องการหาจำนวนหน่วยเลือกตั้ง                    | 33  |
| รูปที่ 5-7 รูปแสดงเมนูข้อมูลหน่วยเลือกตั้ง                                   | 34  |
| รูปที่ 5-8 รูปแสดงผลการค้นหาจำนวนหน่วยเลือกตั้ง                              | 34  |

| รูปที่ 5-9 รูปแสดงรายชื่อหน่วยงานที่ต้องการค้นหาผู้สมัครรับเลือกตั้ง                       |
|--------------------------------------------------------------------------------------------|
| รูปที่ 5-10 รูปแสดงเมนูรายงานผู้สมักรรับเลือกตั้งผู้บริหารท้องถิ่น                         |
| รูปที่ 5-11 รูปแสดงเมนูรายงานผู้สมักรรับเลือกตั้งผู้บริหารท้องถิ่น                         |
| รูปที่ 5-12 รูปแสดงรายชื่อหน่วยงานของเมนูผู้มาใช้สิทธิ์ลงคะแนนเลือกตั้ง                    |
| รูปที่ 5-13 รูปแสดงเมนูผู้มาใช้สิทธิ์ระหว่างตำแหน่งนายกและสมาชิก                           |
| รูปที่ 5-14 รูปแสดงผลการเลือกเมนูข้อมูลการใช้สิทธิ์ลงคะแนน                                 |
| รูปที่ 5-15 รูปแสดงรายชื่อหน่วยงานที่ต้องการดูข้อมูลของประวัติผู้ลงสมัครรับเลือกตั้ง       |
| รูปที่ 5-16 รูปแสดงการค้นหาผู้สมัคร                                                        |
| รูปที่ 5-17 รูปแสดงรายชื่อผู้ลงสมัครรับเลือกตั้งทั้งหมดของหน่วยงานที่ต้องการค้นหา          |
| รูปที่ 5-18 รูปแสดงรายงานประวัติผู้ลงสมัครรับเลือกตั้ง                                     |
| รูปที่ 5-19 รูปแสดงเมนูการค้นกาตำแหน่งซึ่งแบ่งตามประเภทชาย/หญิง                            |
| รูปที่ 5-20 รูปแสดงผลการค้นหารายงานแยกประเภทตำแหน่งรวมทุกหน่วยงานของจังหวัด39              |
| รูปที่ 5-21 รูปเพื่อให้เลือกเงื่อนไขเพื่อใช้ในการค้นหาซึ่งแยกประเภทตำแหน่งชาย/หญิงของแต่ละ |
| หน่วยงาน                                                                                   |
| รูปที่ 5-22 รูปแสดงผลการค้นหารายงานแยกประเภทตำแหน่งชาย/หญิง โดยค้นหาจากเงื่อนไข40          |

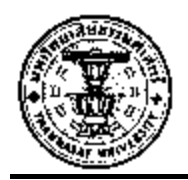

## ระบบศูนย์ข้อมูลเลือกตั้ง

# บทที่ 1 การเข้าใช้งานและการยกเลิกการใช้งาน

#### การเข้าใช้งานระบบ (Login)

ก่อนที่จะใช้งานระบบต่างๆ ของระบบศูนย์ข้อมูลเลือกตั้งได้นั้นต้องทำการ ล็อคอิน (Login) หรือลงทะเบียนการใช้งาน การ เข้าสู่ระบบก็เพื่อป้องกันข้อมูลต่าง ๆ และเป็นการแยกสิทธิ์ ในการเข้าถึงข้อมูลต่างๆ ของผู้ใช้งานดังรูป ที่ 1-1

| ระบบศูนย์ขอมูลเลือกตั้ง และทะเบียน อปท.ผู้บริหาร และสมาชิกสภาท้องถิ่น |
|-----------------------------------------------------------------------|
| กรมส่งเสริมการปกครองท้องถิ่น กระทรวงมหาดไทย                           |
| Username                                                              |
| Password :: Login ::                                                  |

### รูปที่ 1-1 รูปแสดงหน้าจอการเข้าใช้งานระบบ

หากใส่พาสเวิร์ค (Password) ไม่ถูกต้องระบบจะทำการแจ้งเตือน ดังรูปที่ 1-2

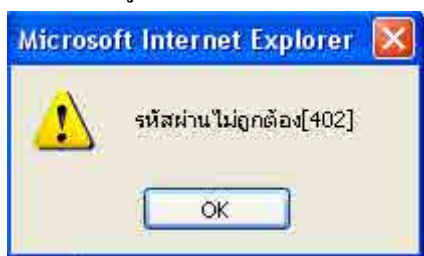

รูปที่ 1-2 รูปแสดงหน้าจอใส่ Passwordไม่ถูกต้อง

เมื่อ Login เข้ามาในระบบจะมีเมนูให้ใช้งาน 3 เมนู ดังรูป 1- 3 ดังนี้

- ระบบข้อมูลการเลือกตั้ง
- ระบบข้อมูลผลการเลือกตั้ง
- ออกจากระบบ

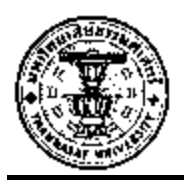

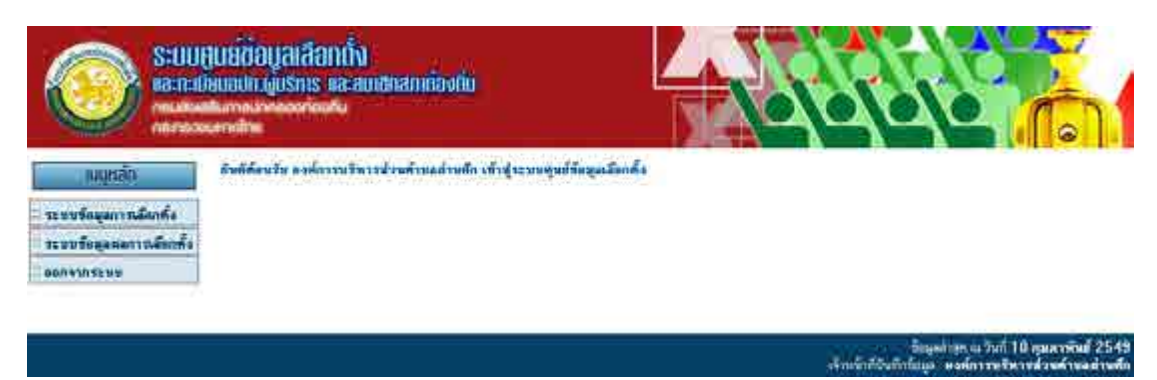

รูปที่ 1-3 รูปแสดงหน้าจอแรกของระบบ

#### การออกจากระบบ (Logout)

หลังจากที่ได้ Login เข้าสู่ระบบเข้ามาใช้งานระบบแล้วหากต้องการเลิกการใช้งานระบบ ต้องทำการ logout ออกจากระบบทุกครั้งเพื่อป้องกันความหนาแน่นของการสื่อสารข้อมูล และ เพื่อให้ผู้ใช้งานคนอื่นสามารถเข้ามาใช้งานระบบได้ด้วยดังรูปที่ 1-4

| v                          |  |
|----------------------------|--|
| เมนูหลัก                   |  |
| ··                         |  |
| ระบบขอมัยบารเขอบฟจ         |  |
| 🗄 ระบบข้อมูลผลการเลือกทั้ง |  |
| 🗄 เปลี่ยนรหัสผ่าน          |  |
|                            |  |
|                            |  |

รูปที่ 1-4 รูปแสดงเมนูการออกจากระบบ

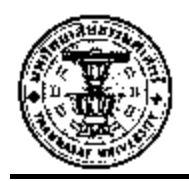

# บทที่ 2 ระบบข้อมูลการเลือกตั้ง

ระบบข้อมูลการเลือกตั้ง การเข้าใช้งานระบบข้อมูลการเลือกตั้ง ให้คลิกที่ แถบเมนูหลัก ให้เลือกที่ระบบข้อมูลการเลือกตั้งคังรูปที่ 2-1

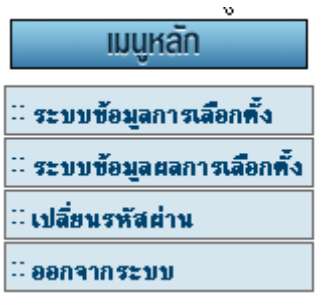

รูปที่ 2-1 รูปแสดงการเข้าเมนูระบบข้อมูลการเลือกตั้ง

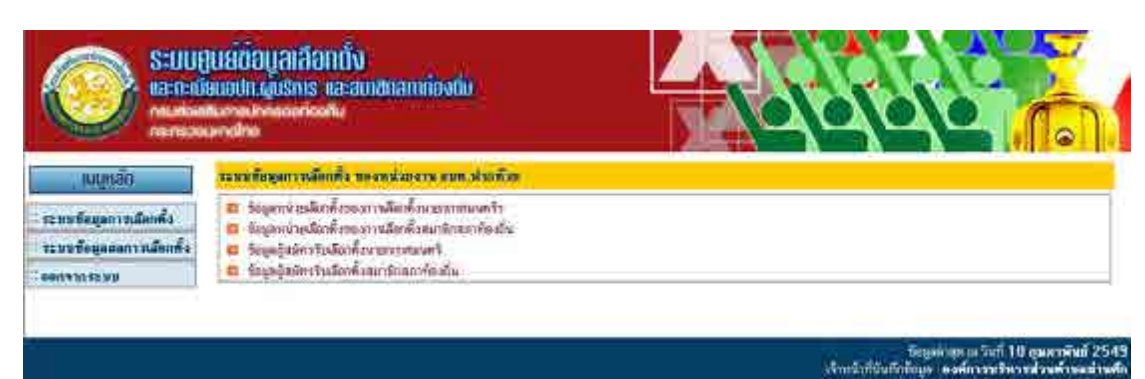

รูปแสคงเมนู ระบบข้อมูลหน่วยเลือกตั้ง ของหน่วยงาน อปท.

### เมนูย่อยของระบบข้อมูลการเลือกตั้ง

- 2.1 ข้อมูลหน่วยเลือกตั้งของการเลือกตั้งนายกผู้บริหารท้องถิ่น
- 2.2 ข้อมูลหน่วยเลือกตั้งของการเลือกตั้งสมาชิกสภาท้องถิ่น
- 2.3 ข้อมูลผู้สมัครรับเลือกตั้งนายกผู้บริหารท้องถิ่น
- 2.4 ข้อมูลผู้สมัครรับเลือกตั้งสมาชิกสภาท้องถิ่น

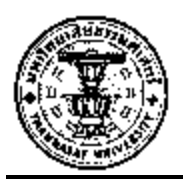

2.1 ข้อมูลหน่วยเลือกตั้งของการเลือกตั้งนายกผู้บริหารท้องถิ่นฯ เป็นหน้าสำหรับกรอกข้อมูลเวลา มีการเลือกตั้งให้บันทึกทุกครั้งเป็นการบันทึกข้อมูลทั้งหมดว่ามีการเลือกตั้งนายกผู้บริหาร ท้องถิ่นฯ กี่ครั้งเมื่อคลิกที่ <sup>3</sup> ข้อมูลหน่วยเลือกทั้งของการเลือกทั้งนายกเทศมนทรีบ จะปรากฏหน้าจอดัง รูปที่ 2-4 จะต้องเข้ามาบันทึกข้อมูล ครั้งที่เลือกตั้ง เขตเลือกตั้ง หน่วยเลือกตั้ง ดังขั้นตอน ดังต่อไปนี้

| ข้อมูลหน่วยเลือกตั้งของการเลือกตั้งนายกเทศมนตรี ของหน่วยงาน อบค.บ้านค่าน                                                                                                   |                                                                                                    |  |
|----------------------------------------------------------------------------------------------------|----------------------------------------------------------------------------------------------------|--|
| า <b>หน่วยงาน</b><br>อบต.บ้านด่าน บ้านด่าน อรัญประเทศ จ.สระแก้ว                                                                                                    |                                                                                                    |  |
| ครั้งที่ / ปี 1/2550 🔽                                                                                                    |                                                                                                    |  |
| ดรั้งที่ 1/2550<br>จิรังที่ 1/2550<br>วันที่รับสมัตร 13/06/2550 ถึง 16/06/2550<br>วันที่เลือกตั้ง 1 4/11/2550<br>[ <mark>เหาียรรังเลือกตั้ง]</mark><br>[เพิ่มเซตเลือกตั้ง] | เขทเลือกทั้งที่ 1<br>เขทเลือกทั้งที่ 1<br>สถานที่นับกะแนน วัดดอนหวาย<br>จำนวนหน่วย 2 หน่วย<br>ผู้มีสิทธิ์ ชาย 200 คน หญิง 350 คน<br>จำนวนบัตลลือกทั้ง ฮี 550 ใบ เสีย 0 ใบ ไม่ประสงค์ลงคะแนน 0 ใบ<br>[แป้โซเ <b>ซตเลือกทั้ง]</b><br>[ลบเซตเลือกทั้ง] |  |

รูปที่ 2-4 รูปแสดงหน้าจอบันทึกข้อมูลค<sup>ื่</sup>รั้งที่เลือกตั้ง เขตเลือกตั้งหน่วยเลือกตั้ง

การเพิ่มต้องเริ่มจากการเพิ่มครั้งที่เลือกตั้งโดยคลิก
 การเพิ่มต้องเริ่มจากการเพิ่มครั้งที่เลือกตั้งโดยคลิก
 รายละเอียดคลิกปุ่ม
 บันทึก
 เพื่อยกเลิกรายละเอียดดังรูปที่ 2-5

| ารงา <b>เนอ</b> กทั้ง<br>ครั้งที่ |                                       |  |
|-----------------------------------|---------------------------------------|--|
| ประจำปี                           | · · · · · · · · · · · · · · · · · · · |  |
| วันที่รับสมัคร                    | :โอ้ง                                 |  |
| วันที่เลือกทั้ง                   |                                       |  |
|                                   | บันทึก ยกเลิก                         |  |

รูปที่ 2-5 รูปแสดงการกรอกรายละเอียดครั้งที่เลือกตั้ง

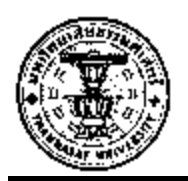

สามารถแก้ไขได้โดยกลิกที่ [แก้ไขครั้งเลือกทั้ง] จะมีหน้าจอให้กรอกรายละเอียดเพื่อการแก้ไขดัง รูป 2-5 เมื่อกรอกรายละเอียดเรียบร้อยแล้วกลิกปุ่ม <sup>มันทึก</sup> เพื่อบันทึกรายละเอียดกลิกปุ่ม <sup>ยกเลิก</sup> เพื่อยกเลิกรายละเอียด สามารถลบข้อมูลกรั้งที่เลือกได้โดยการกลิกที่ **[ลบครังเลือกคัง]** จะมีหน้าจอ แสดงการตกลงว่าต้องการลบข้อมูลจริงหรือไม่ ดังรูปที่ 2-6 เมื่อต้องการลบก็กลิกที่ปุ่ม <sup>ยืนยัน</sup>

| 🗿 Untitled Documen | t - Microsoft Internet Explorer |  |
|--------------------|---------------------------------|--|
| ครั้งที่เลือกตั้ง  |                                 |  |
|                    | ยืนยันการลบครั้งที่เลือกทั้ง    |  |
|                    | ยืนยัน                          |  |
|                    |                                 |  |
|                    |                                 |  |
|                    |                                 |  |
|                    |                                 |  |

รูปที่ 2-6 รูปแสดงการยืนยันการลบข้อมูล

 เมื่อเพิ่ม ครั้งที่เลือกตั้งเรียบร้อยแล้วจะสามารถเพิ่มเขตเลือกตั้งได้ โดยการคลิก ที่ [เพิ่มเขตเลือกตั้ง] ดังรูปที่ 2-7 โดยเมื่อคลิกแล้วจะมีหน้าจอให้กรอกรายละเอียดเมื่อกรอก รายละเอียดเรียบร้อยแล้วคลิกปุ่ม <sup>บันทึก</sup> เพื่อบันทึกรายละเอียดคลิกปุ่ม <sup>ยกเลิก</sup> เพื่อยกเลิก รายละเอียดดังรูปที่ 2-8

| ข้อมูลหน่วยเลือกตั้งของการเลือกตั้งนายกผู้บริหารท้องมิ่น ของหน่วยงาน เทศบาลตำบลท่าข้าม                                                   |                                                                                                    |  |  |
|----------------------------------------------------------------------------------------------------|----------------------------------------------------------------------------------------------------|--|--|
| ี <b>หน่วยงาน</b><br>เทศบาลดำบลท่าข้าม ท่าข้าม บางปะกง จ.ฉะเชิงเทรา                                                                      |                                                                                                    |  |  |
| ครั้งที่ / ชิ 0/0000 🔽                                                                                                    |                                                                                                    |  |  |
| ตรังที่เสือกตั้ง [เพิ่ม] เบตเสือกตั้ง                                                                                                    |                                                                                                    |  |  |
| ครั้งที่ 0/0000<br>วันที่รับสมัคร ถึง<br>วันที่เดือกตั้ง<br>[ <mark>แก้ไซครั้งเลือกตั้ง]</mark><br>[เพิ่มเซคเลือกตั้ง]<br>  <sub>\</sub> | เขตเลือกทั้งที่ 1<br>สถานที่นับตะแนน<br>จำนวนหน่วย หน่วย<br>ผู้มีลิทธิ์ ชาย ตน หญิง ตน<br>จำนวนยัท สลือกตั้ง ดี โบ เลีย โบ ไม่ประสงค์ลงคะแนน ใบ<br>[แก้ไซเซตเลือกตั้ง]<br>[ลบเซตเลือกตั้ง] |  |  |

รูปที่ 2-7 รูปแสดงตำแหน่งการเพิ่มเขตเลือกตั้ง

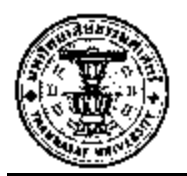

| 🚰 เขคเลือกคิ้ง - Microsoft Internet Explorer |        |
|----------------------------------------------|--------|
|                                              |        |
| เขตเลอกตง                                    |        |
| ครั้งที่เลือกทั้ง/ประจำปี : 1/2550           |        |
| เขตเลือกตั้งที่ :                            |        |
| จำนวนหน่วยเสือกทั้ง :                        |        |
| สถานที่นับคะแนน :                            |        |
| ประชากรชาย : 0                               |        |
| ประชากรหญิง : 0                              |        |
| ผู้มีสิทธิ์ชาย : 0                           |        |
| ผู้มีสิทธิ์หญิง : 0                          |        |
| ผู้มาใช้สิทธิ์ชาย : 0                        |        |
| ผู้มาใช้สิทธิ์หญิง : 0                       |        |
| จำนวนบัตรตี : 0                              |        |
| จำนวนบัตรเสีย : 0                            |        |
| จำนวนบัตรไม่ประสงค์ลง<br>คะแนน :             |        |
| บันทึก ยกเลิก                                |        |
| 🕘 Done 📃 📄 🔛 Local intrar                    | net // |

รูปที่ 2-8 รูปแสดงการเพิ่มเขตเลือกตั้ง

สามารถแก้ไขได้โดยคลิกที่ **[แก้ไขเขตเลือกทั้ง]** จะมีหน้าจอให้กรอกรายละเอียดเพื่อการแก้ไขดังรูป 2-8 เมื่อกรอกรายละเอียดเรียบร้อยแล้วคลิกปุ่ม <sup>ใบันทึก</sup> เพื่อบันทึกรายละเอียดคลิกปุ่ม <sup>ยกเลิก</sup> เพื่อ ยกเลิกรายละเอียด สามารถลบข้อมูลเขตเลือกตั้งได้โดยการคลิกที่ <sup>[ลบุเขตเลือกทั้ง]</sup> จะมีหน้าจอแสดง การตกลงว่าต้องการลบข้อมูลจริงหรือไม่ ดังรูปที่ 2-9 เมื่อต้องการลบจริงก็คลิกที่ปุ่ม <sup>ยืนยัน</sup>

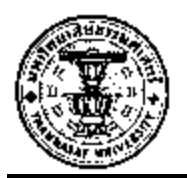

| Untitled Document - Microsoft Internet Explore |  |
|------------------------------------------------|--|
| เชตเลือกตั้ง                                   |  |
| ยืนยันการลบเขตเลือกตั้ง                        |  |
| ยืนยัน                                         |  |
|                                                |  |
|                                                |  |
|                                                |  |
|                                                |  |

รูปที่ 2-9 รูปแสดงการยืนยันการลบข้อมูลเขตเลือกตั้ง

2.2 ข้อมูลหน่วยเลือกตั้งของการเลือกตั้งสมาชิกสภาท้องถิ่น เป็นหน้าสำหรับกรอกข้อมูลเวลามีการ
 เลือกตั้งให้บันทึกทุกครั้งเป็นการบันทึกข้อมูลทั้งหมดว่ามีการเลือกตั้งสมาชิกสภาท้องถิ่น กี่
 ครั้งเมื่อคลิกที่ <sup>20</sup> ข้อมูลหน่วยเลือกตั้งของการเลือกตั้งสมาชิกสภาท้องถิ่น

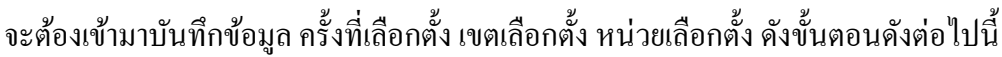

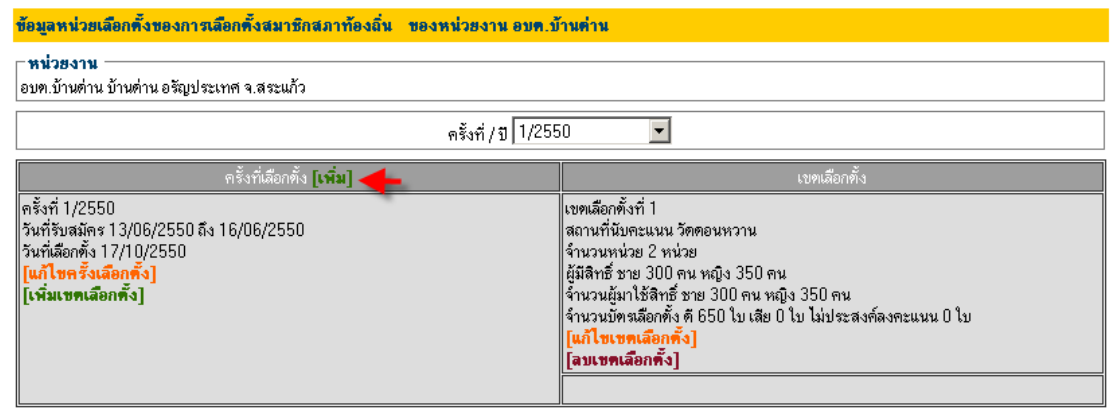

รูปที่ 2-13 รูปแสดงหน้าจอบันทึกข้อมูลครั้งที่เลือกตั้ง เขตเลือกตั้งหน่วยเลือกตั้งของสภา

การเพิ่มต้องเริ่มจากการเพิ่มครั้งที่เลือกตั้งโดยคลิก
 จะมีหน้าจอให้กรอกรายละเอียดเมื่อกรอกรายละเอียดเรียบร้อยแล้วคลิกปุ่ม
 บันทึก
 รายละเอียดคลิกปุ่ม
 แพื่อยกเลิกรายละเอียดดังรูปที่ 2-14

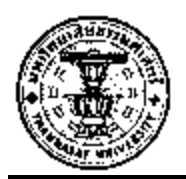

| Untitled Document - Microsoft Internet E: | cplorer 📃 🗖 🔀 |
|-------------------------------------------|---------------|
| <mark>ครั้งที่เลือกตั้ง</mark>            | 9             |
|                                           |               |

รูปที่ 2-14 รูปแสดงการกรอกรายละเอียดครั้งที่เลือกตั้งสภา

สามารถแก้ไขได้โดยคลิกที่ [แก้ไขครั้งเลือกคึ้ง] จะมีหน้าจอให้กรอกรายละเอียดเพื่อการแก้ไขดัง รูป 2-14 เมื่อกรอกรายละเอียดเรียบร้อยแล้วคลิกปุ่ม <sup>บันทึก</sup> เพื่อบันทึกรายละเอียดคลิกปุ่ม <sup>ยกเลิก</sup> เพื่อยกเลิกรายละเอียด สามารถลบข้อมูลครั้งที่เลือกได้โดยการคลิกที่ [ลบครังเลือกคัง] จะมีหน้าจอ แสดงการตกลงว่าต้องการลบข้อมูลจริงหรือไม่ ดังรูปที่ 2-15 เมื่อต้องการลบก็คลิกที่ปุ่ม <sup>ยืนยัน</sup>

| 🖄 Untitled Documer | nt - Microsoft Internet Explorer |  |
|--------------------|----------------------------------|--|
| ครั้งที่เลือกตั้ง  |                                  |  |
|                    | ยืนยันการลบครั้งที่เลือกทั้ง     |  |
| 2                  | ยืนยัน                           |  |
|                    |                                  |  |
|                    |                                  |  |
|                    |                                  |  |
| -                  |                                  |  |

รูปที่ 2-15 รูปแสดงการยืนยันการลบข้อมูล

 เมื่อเพิ่มครั้งที่เลือกตั้งเรียบร้อยแล้วจะสามารถเพิ่มเขตเลือกตั้งได้โดยการคลิก ที่ [เพิ่มเขตเลือกตั้ง] ดังรูปที่ 2-16 โดยเมื่อคลิกแล้วจะมีหน้าจอให้กรอกรายละเอียดเมื่อกรอก

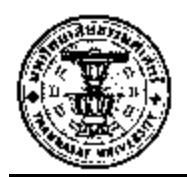

รายละเอียดเรียบร้อยแล้วคลิกปุ่ม <sup>บันทึก</sup> เพื่อบันทึกรายละเอียดหรือคลิกปุ่ม <sup>ยกเลิก</sup> เพื่อยกเลิก รายละเอียดดังรูปที่ 2-17

| ข้อมูลหน่วยเลือกตั้งของการเลือกตั้งสมาชิกสภาท้องถิ่น ของหน่วยงาน อบต.บ้านต่าน                                                             |                                                                                                    |  |
|----------------------------------------------------------------------------------------------------|----------------------------------------------------------------------------------------------------|--|
| ิ <b>หน่วยงาน</b><br>อบต.บ้านต่าน บ้านต่าน อรัญประเทศ จ.สระแก้ว                                                                           |                                                                                                    |  |
| ครั้งที่ / ปี 1/2550 💌                                                                                                    |                                                                                                    |  |
| ครั้งที่เลือกตั้ง <b>[เพิ่ม]</b> เบตเลือกตั้ง                                                                                             |                                                                                                    |  |
| ครั้งที่ 1/2550<br>วันที่รับสมัคร 13/06/2550 ถึง 16/06/2550<br>วันที่เสือกตั้ง 17/10/2550<br>[แก้ไซครั้งเลือกตั้ง]<br>[เพิ่มเซตเลือกตั้ง] | เขตเลือกทั้งที่ 1<br>สถานที่นับคะแนน วัตตอนหวาน<br>สำนวนหน่วย 2 หน่วย<br>ผู้มีสิทธิ์ ชาย 300 คน หญิง 350 คน<br>ผู้มีสิทธิ์ ชาย 300 คน หญิง 350 คน<br>จำนวนบัตรเลือกทั้ง 9 650 ใบ เสีย 0 ใบ ไม่ประสงค์ลงคะแนน 0 ใบ<br>[แก้ไขเขตเลือกทั้ง]<br>[ลบเขตเลือกทั้ง] |  |

รูปที่ 2-16 รูปแสดงตำแหน่งการเพิ่มเขตเลือกตั้ง

| 🥙 เขกเลือกตั้ง - Microsoft Internet Explorer     |             |
|--------------------------------------------------|-------------|
|                                                  |             |
| เขตเสอกตุง<br>ครั้งเชื่อกรตั้งไปเพร็งมี - 172550 |             |
| พรงานสอกตุญายระจาบ . [//2000                     |             |
| เขตเลือกทั้งที่ :                                |             |
| จำนวนหน่วยเลือกทั้ง :                            |             |
| สถานที่นับคะแนน :                                |             |
| ประชากรชาย : 0                                   |             |
| ประชากรหญิง : 0                                  |             |
| ผู้มีสิทธิ์ชาย : 0                               |             |
| ผู้มีสิทธิ์หญิง : 0                              |             |
| ผู้มาใช้สิทธิ์ชาย : 0                            |             |
| ผู้มาใช้สิทธิ์หญิง : 0                           |             |
| จำนวนบัตรดี : 🛛                                  |             |
| จำนวนบัตรเสีย : 0                                |             |
| จำนวนบัตรไม่ประสงค์ลง<br>กะแนน :                 |             |
| บันทึก ยกเลิก                                    |             |
| 🦉 Done 📃 📃 🔍 Loc                                 | al intranet |

รูปที่ 2-17 รูปแสดงการเพิ่มเขตเลือกตั้ง

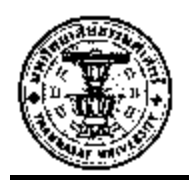

สามารถแก้ไขได้โดยคลิกที่ <u>[แก้ไขเขตเลือกตั้ง]</u> จะมีหน้าจอให้กรอกรายละเอียดเพื่อการแก้ไขดังรูป 2-17 เมื่อกรอกรายละเอียดเรียบร้อยแล้วคลิกปุ่ม <sup>บันทึก</sup> เพื่อบันทึกรายละเอียดคลิกปุ่ม <sup>ยกเลิก</sup> เพื่อ ยกเลิกรายละเอียด สามารถลบข้อมูลเขตเลือกตั้งได้โดยการคลิกที่ <mark>[ลบฺเขตเลือกตั้ง]</mark> จะมีหน้าจอแสดง การตกลงว่าต้องการลบข้อมูลจริงหรือไม่ ดังรูปที่ 2-18 เมื่อต้องการลบจริงก็คลิกที่ปุ่ม <sup>ยืนยัน</sup>

| Untitled Document - Microsoft Internet Explorer |  |
|-------------------------------------------------|--|
| เซตเลือกตั้ง                                    |  |
| ยืนยันการลบเบตเลือกทั้ง                         |  |
| ยืนยัน                                          |  |
|                                                 |  |
|                                                 |  |
|                                                 |  |
|                                                 |  |

รูปที่ 2-18 รูปแสดงการยืนยันการลบข้อมูลเขตเลือกตั้ง

2.3 ข้อมูลผู้สมัครรับเลือกตั้งนายกผู้บริหารท้องถิ่น เป็นหน้าสำหรับค้นหาและเพิ่มข้อมูลส่วน บุคคลของผู้สมัครรับเลือกตั้งโดยคลิกที่ <sup>อ</sup>ข้อมูลผู้สมัครรับเลือกตั้งนายกผู้บริหารท้องถิ่น จะปรากฏ หน้าจอให้ค้นหาข้อมูลของผู้สมัครรับเลือกตั้งโดยสามารถค้นหาได้จากหมายเลขประจำตัว ประชาชนหรือชื่อ - นามสกุลได้ดังรูปที่ 2-22

| ข้อมูลผู้สมัครรับเลือกตั้งนายกผู้บร          | ร้หารท้องอื่น | ของหน่วยงา | น เทศบาลคำบลบางน้ำเปรี้ยว |
|----------------------------------------------|---------------|------------|---------------------------|
| - ค้นหา                                      |               |            |                           |
| เลขประจำตัวประชาชน :<br>ชื่อ - นามสกุล : 🛛 🔓 |               | -          |                           |

[เพิ่มข้อมูลผู้สมัคร] [แสดงรายชื่อผู้สมัครรับเลือกทั้งนายกผู้บริหารท้องถิ่น]

รูปที่ 2-22 รูปแสดงการก้นหาข้อมูลผู้สมักรรับเลือกตั้งนายกผู้บริหารท้องถิ่น หากยังไม่มีข้อมูลของผู้สมักร หรือเป็นผู้สมักรใหม่ สามารถกรอกข้อมูลได้โดยการกลิกที่

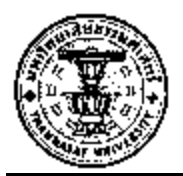

| [เพิ่มข้อมูลผู้สมักร]                         | ปุ่มเพิ่มข้อมูลผู้สมัคร โดยต้องกรอกข้อมูลให้<br>ครบถ้วนคังรูปที่ 2-23 |
|-----------------------------------------------|-----------------------------------------------------------------------|
| [แสดงรายชื่อผู้สมัครรับเลือกตั้งนายกเทศมนตรี] | ระบบจะแสดงรายชื่อที่ลงสมัครนายกๆ                                      |

### หมายเหตุ การเพิ่มข้อมูลผู้สมักรในช่องแสดงข้อมูลอาชีพให้กรอกตามรายละเอียดดังนี้

| เกษตรกรรม     | ทำนา,ทำสวน,ทำไร่,เลี้ยงสัตว์,ประมง ๆ                    |
|---------------|---------------------------------------------------------|
| ธุรกิจส่วนตัว | ด้าขาย,รับจ้าง,เจ้าของบริษัท,รับเหมาก่อสร้าง,ทนายความ , |
|               | นักธุรกิจ                                               |
| นักการเมือง   | นักการเมืองท้องถิ่น ฯ                                   |
| รับราชการ     | ครู,ทหาร,ตำรวจ,พนักงานของรัฐ ,ข้าราชการบำนาญ            |
| พนักงานบริษัท | พนักงานเอกชน                                            |

### ตัวอย่าง

หากท่านประกอบอาชีพ เลี้ยงสัตว์หรือทำประมง ให้ระบุอาชีพเป็น เกษตรกรรม เป็นต้น แต่ถ้า ผู้สมักรประกอบอาชีพมากกว่า 1 อย่างให้ระบุอาชีพหลักเพียงอาชีพเดียว

#### การกรอกข้อมูลการศึกษา

| ระดับการศึกษา         | วิชาที่ศึกษา/วุฒิที่ได้รับ              |
|-----------------------|-----------------------------------------|
| ต่ำกว่าระดับปริญญาตรี | ประถมศึกษา,มัธยมต้น,มัธยมปลาย,ปวช.,ปวส. |
| ปริญญาตรี             | กรอกตามวุฒิที่ได้รับ                    |
| ปริญญาโท              | กรอกตามวุฒิที่ได้รับ                    |
| ปริญญาเอก             | กรอกตามวุฒิที่ได้รับ                    |

หมายเหตุ การกรอกข้อมูลเกี่ยวกับการศึกษาให้ระบุในช่องระดับการศึกษาที่ที่ต่ำกว่าปริญญาตรี เพียงระดับเดียวที่ต้องกรอกข้อมูลในช่อง "วุฒิที่ได้รับ" ตามข้อมูลดังตารางที่ได้กำหนด

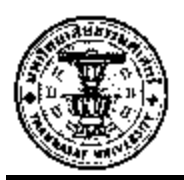

| ข้อมูลบุคคล                                                |                 |                                 |                                        |                  |                           |
|------------------------------------------------------------|-----------------|---------------------------------|----------------------------------------|------------------|---------------------------|
| ประวัติทั่วไป                                              |                 |                                 |                                        |                  |                           |
| ดำนำหน้า : *                                               | เลือกคำนำหน้า 🖌 | ระบุคำนำหน้า<br>(กรณีอื่นๆ) :   |                                        |                  |                           |
| ชื่อ : *                                                   |                 | นามสกุล : *                     |                                        |                  |                           |
| เลขประจำทั่วประชาชน : *                                    | · · · · · ·     | -                               | ,                                      | รุปภาพ           | Browse                    |
| เพศ : *                                                    | เลือกเพศ 🔽      | วันเดือนปี เกิด : *             |                                        | รปภาพ            | Browse                    |
| เชื้อชาติ : *                                              |                 | สัญชาติ : *                     |                                        | ์<br>ศาสนา∶*     |                           |
| หม่โลหิๆ : *                                               | เลือกหม่โลหิต 🗸 | สถานที่เกิด (จังหวัด) : *       | เลือกจังหวัด                           |                  |                           |
|                                                            | <u> </u>        | . ,                             |                                        |                  |                           |
| <ul> <li>ท้อยู่ปัจจุบัน</li> </ul>                         |                 | unter .                         |                                        | 1104 ·           |                           |
|                                                            |                 | กลูก.                           |                                        | D00 .            | 1000000                   |
| 61414 .<br>                                                | (Techup )       | ขงทุงๆ.<br>                     | VIII VIII VIII VIII VIII VIII VIII VII | 01410.           | GREFTE TRATE              |
| WILDON .                                                   | PORTALIZIO      | 314767 (D 3196042) .            |                                        |                  |                           |
| สถานที่ดิดต่อ                                              |                 |                                 |                                        |                  |                           |
| เลขที่ :                                                   |                 | หมู่ที่ :                       |                                        | 298 :            |                           |
| ลนน :                                                      |                 | จังหวัด :                       | เลือกจังหวัด 👻                         | อำเภอ :          | เลือกอำเภอ 🗸              |
| ทำบล :                                                     | เลือกทำบล 💙     | รหัสไปรษณีย์ :                  |                                        | โทรศัพท์∶*       |                           |
| โทรศัพท์มือถือ :                                           |                 | E - mail :                      |                                        |                  |                           |
| ประวัติครอบครัว                                            |                 |                                 |                                        |                  |                           |
| บิตา                                                       |                 | v                               |                                        |                  |                           |
| ดำนำหน้า :                                                 | เลือกคำนำหน้า 💌 | ระบุคำนำหน้า<br>(กรณีอื่นๆ) :   |                                        |                  |                           |
| ชื่อ :                                                     |                 | สกุล :                          |                                        |                  |                           |
| เชื้อชาติ :                                                |                 | ลัญชาติ :                       |                                        | ศาสนา :          |                           |
| มารดา                                                      |                 |                                 |                                        |                  |                           |
| ดำนำหน้า :                                                 | เลือกคำนำหน้า 🔽 | ระบุดำนำหน้า<br>(อะบัลิ่นต)     |                                        |                  |                           |
| ชื่อ :                                                     |                 | (กละอาจา):<br>สกล:              |                                        |                  |                           |
| เชื้อชาติ :                                                |                 | สัญชาติ :                       |                                        | ศาสนา :          |                           |
| สามี / ภรรยา                                               |                 | -                               |                                        |                  |                           |
| ดำนำหน้า :                                                 | เลือกคำนำหน้า 🗸 | ระบุคำนำหน้า<br>(วารวีซึ่งเห) : |                                        |                  |                           |
| ชื่อ :                                                     |                 | (กระหยนๆ).<br>สกล               |                                        |                  |                           |
| เพื้อหาติ :                                                |                 | ลับหาติ :                       |                                        | ดำลนา :          |                           |
| จ้านวนบตร/สิตา                                             | 0               |                                 |                                        |                  |                           |
| 118780117 2011.                                            | 0 NR            |                                 |                                        |                  |                           |
| <u>ข้อมูลการศึกษาสูงสุด 3</u>                              | อันดับ          | vv.                             | m x 2 5                                | a                | a geoteconterrent         |
| ระคบการจกษา                                                | ชอสถาบน         | จงหวด                           | บทลาเรจการคกษา                         | วชาทศกษา/วุฒทเตร | บ ใน/นอกประเทศ            |
| เลยา รูหมาารทำษา 💌                                         |                 |                                 |                                        |                  | เลยาเน/นอกประกค 🚩         |
| เลือกวุฒิการศึกษา 💙                                        |                 |                                 |                                        |                  | เลือกใน/นอกประทศ 🎽        |
| เลือกวุฒิการศึกษา 🛩                                        |                 |                                 |                                        |                  | เลือกใน/นอกประทศ 🚩        |
| – ข้อมูลอบรม - ดูงาน –                                     |                 |                                 |                                        |                  |                           |
| [เพิ่ม]                                                    |                 |                                 |                                        |                  |                           |
| หลักสูทร                                                   | ชื่อสถา         | บัน                             | ระยะเวลา                               |                  | วุฒิทิได้รับ              |
| 🗆 ประวัติการดำรงดำแหน่                                     | งทางการเมือง    |                                 |                                        |                  | ]                         |
| [เพิ่ม]                                                    | นสสมอาสม์โอง    | ວັງເພື່ອກັນແດງແລ້ວວ             | ตั้ง วังเพื่อีเมสตองเครื่อยาต่ำ        | และช่วง          | วรรมาวยแรรด (ตั้วนเวรรโร) |
|                                                            | Mashulanna      | าหาเพราการเลยก                  | ทง วหาดหลุดการตารงตา                   |                  | พลายเหตุ (ทาแทนง)         |
| <ul> <li>อาชีพ</li> <li>อ่อมได้สัมอระชาวิจอตั้ง</li> </ul> |                 |                                 |                                        |                  |                           |
| กอลเพาจบก เจเสยกพง<br>อาชีพ :                              |                 | ชื่อสถานประกอบการ/สถานที่       | ทำงาน :                                |                  |                           |
| ด้านระบ่ง :                                                |                 |                                 |                                        |                  |                           |
| อาชีพปัจจบัน                                               |                 | ~~D~0001.                       |                                        | 614              |                           |
| อาชีพ :                                                    |                 | ชื่อสถานประกอบการ :             |                                        |                  |                           |
| ตำแหน่ง :                                                  |                 | ระยะเวลา :                      |                                        | 😇 ถึง            |                           |
|                                                            |                 |                                 |                                        |                  |                           |
| บันทึก                                                     |                 |                                 |                                        |                  |                           |

รูปที่ 2-23 รูปแสดงหน้าจอการเพิ่มข้อมูลประวัติผู้สมัครรับเลือกตั้งนายกฯ

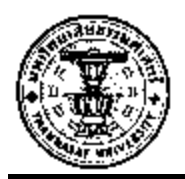

เมื่อกรอกรายละเอียคเรียบร้อยแล้วคลิกปุ่ม <sup>มันทึก</sup> เพื่อบันทึกรายละเอียคคลิกปุ่ม <sup>ยกเลิก</sup> เพื่อ ยกเลิก

หลังจากที่กรอกข้อมูลและบันทึกเรียบร้อยแล้ว ระบบก็จะแสดงข้อมูลประวัติที่กรอกข้อมูลไป และให้ยืนยันการสมัครอีกครั้งโดยให้เลือกครั้งที่เลือกตั้งแล้วบันทึกข้อมูลอีกครั้งระบบก็จะบันทึก ข้อมูลลงฐานข้อมูลประวัติผู้สมัครรับเลือกตั้งจึงจะสิ้นสุดกระบวนการเพิ่มข้อมูล

2.4 ข้อมูลผู้สมัครรับเลือกตั้งสมาชิกสภาท้องถิ่น เป็นหน้าสำหรับค้นหาและเพิ่มข้อมูลส่วนบุคคล ของผู้สมัครรับเลือกตั้งโดยคลิกที่ องข้อมูลผู้สมัครรับเลือกตั้งสมาชิกสภาท้องถิ่น จะปรากฏ หน้าจอให้ค้นหาข้อมูลของผู้สมัครรับเลือกตั้งโดยสามารถค้นหาได้จากหมายเลขประจำตัว ประชาชนหรือชื่อ - นามสกุลได้ดังรูปที่ 2-24

| ข้อมูลผู้สมัครรับเลือกตั้งสมาชิกสภาท้องอื่น ของหน่วยงาน อบค.ป่าไร่ |  |  |
|--------------------------------------------------------------------|--|--|
| _ ค้นหา                                                            |  |  |
| เลขประจำตัวประชาชน :<br>ชื่อ - นามสกุล :                           |  |  |

[เพิ่มข้อมูลผู้สมัคร] [แสดงรายชื่อผู้สมัครรับเลือกตั้งสมาชิกสภาท้องถิ่น]

รูปที่ 2-24 รูปแสดงการค้นหาข้อมูลผู้สมัครรับเลือกตั้งสมาชิกสภาท้องถิ่น

หากยังไม่มีข้อมูลของผู้สมัคร หรือเป็นผู้สมักรใหม่ สามารถกรอกข้อมูลได้โดยการคลิกที่

| [เพิ่มข้อมูลผู้สมัคร]                              | ปุ่มเพิ่มข้อมูลผู้สมัครสมาชิกสภาท้องถิ่น โคย |
|----------------------------------------------------|----------------------------------------------|
|                                                    | ต้องกรอกข้อมูลให้กรบถ้วน                     |
| [แสดงรายชื่อผู้สมัครรับเลือกตั้งสมาชิกสภาท้องถิ่น] | ระบบจะแสดงรายชื่อที่ลงสมัครสมาชิกสภา         |
|                                                    | ท้องถิ่น                                     |

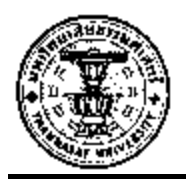

| a galantia                                                                                                    |                                                                                                    |                                                                                                    |                                           |                         |                                                                                                    |
|----------------------------------------------------------------------------------------------------|----------------------------------------------------------------------------------------------------|----------------------------------------------------------------------------------------------------|-------------------------------------------|-------------------------|----------------------------------------------------------------------------------------------------|
| durth wald                                                                                                    |                                                                                                    |                                                                                                    |                                           |                         |                                                                                                    |
| adaily a                                                                                                    | Section 5. m                                                                                                    | 8299719116Gz.                                                                                                    |                                           |                         | 102                                                                                                    |
| viaconali -                                                                                                    | (WEAT OF THE LOCAL PARTY OF                                                                                                    | ly area of                                                                                                    |                                           |                         | 3                                                                                                    |
| ert<br>Fishgerten erene                                                                                                    |                                                                                                    |                                                                                                    | 10 10                                     |                         | (in the second second sec |
| and a first and a second second second second second second second second second second second second second s                                                                                                    |                                                                                                    |                                                                                                    |                                           | Zilotta                 | Bittens                                                                                                    |
| with L *                                                                                                    | down w                                                                                                    | Trafficial dan 1-                                                                                                    | 10                                        | Salarise                | Browner                                                                                                    |
| ford -                                                                                                    |                                                                                                    | ford +                                                                                                    |                                           | WINDO -                 |                                                                                                    |
| ulate *                                                                                                    | annatate (e)                                                                                                    | annalista (Envite) =                                                                                                    | Section in                                | 20/551                  |                                                                                                    |
| and the second second se                                                                                                    | Terring with 121                                                                                                    | Constant Constant,                                                                                                    | 1991                                      |                         |                                                                                                    |
| fattreis                                                                                                    |                                                                                                    | 0.691                                                                                                    |                                           |                         |                                                                                                    |
| बग्रमी                                                                                                    |                                                                                                    | -94                                                                                                    |                                           | and.                    |                                                                                                    |
| rata T                                                                                                    |                                                                                                    | 4aule                                                                                                    | Sortin 1                                  | dura.                   | Altin                                                                                                    |
| fise.                                                                                                    | AL+                                                                                                    | contensie                                                                                                    |                                           |                         |                                                                                                    |
|                                                                                                    |                                                                                                    |                                                                                                    |                                           |                         |                                                                                                    |
| Sectoridante                                                                                                    |                                                                                                    | -33                                                                                                    | (*****)                                   | 1725                    |                                                                                                    |
| 2. J.                                                                                                    |                                                                                                    |                                                                                                    | 1 Mar 1                                   |                         |                                                                                                    |
| reie .                                                                                                    |                                                                                                    | - Leuse                                                                                                    | doniation m                               | ênia:                   | 2010                                                                                                    |
| free .                                                                                                    | Art-12                                                                                                    | าสัตว์สายเริ่ม                                                                                                    |                                           | Scotted =               |                                                                                                    |
| 10000                                                                                                    |                                                                                                    | Eimail                                                                                                    |                                           |                         |                                                                                                    |
| distances in the                                                                                                    |                                                                                                    |                                                                                                    |                                           |                         |                                                                                                    |
| in the second second seco                                                                                                    |                                                                                                    |                                                                                                    |                                           |                         |                                                                                                    |
| Calles .                                                                                                    | Sugar Lands                                                                                                    | สมรูฟกร์สายที่ร                                                                                                    |                                           |                         |                                                                                                    |
|                                                                                                    | A REAL PROPERTY AND A REAL PROPERTY AND A REAL | (vealed)                                                                                                    |                                           |                         |                                                                                                    |
| le .                                                                                                    |                                                                                                    | - MOR                                                                                                    |                                           |                         |                                                                                                    |
| Bear#                                                                                                    |                                                                                                    | Byzr4                                                                                                    | 1                                         | 17/85/1                 |                                                                                                    |
| COMPANY.                                                                                                    |                                                                                                    |                                                                                                    |                                           |                         |                                                                                                    |
| 6.0.m.0.                                                                                                    | Burdenburger me                                                                                                    | สมรูฟกล้ายเห็า                                                                                                    | 1                                         |                         |                                                                                                    |
| 1.00 C                                                                                                    | Second and the Second Second                                                                                                    | (realized)                                                                                                    |                                           |                         |                                                                                                    |
| R                                                                                                    |                                                                                                    | 894                                                                                                    | 2                                         |                         |                                                                                                    |
| Searth :                                                                                                    |                                                                                                    | Sec.                                                                                                    |                                           | erysteh                 |                                                                                                    |
| run / Brann                                                                                                    |                                                                                                    |                                                                                                    |                                           |                         |                                                                                                    |
| (viewile)                                                                                                    | เมืองสำคัญสูง ละ                                                                                                    | RENTERING .                                                                                                    |                                           |                         |                                                                                                    |
| t.                                                                                                    |                                                                                                    | (Contraction of the second second sec                                                                                                    | ů – – – – – – – – – – – – – – – – – – –   |                         |                                                                                                    |
|                                                                                                    |                                                                                                    |                                                                                                    |                                           |                         |                                                                                                    |
| Acces                                                                                                    |                                                                                                    | 812.14                                                                                                    |                                           | WORKS                   |                                                                                                    |
| hatagina / Bet.                                                                                                    | 12 ma                                                                                                    |                                                                                                    |                                           |                         |                                                                                                    |
| Seguritorerane 3                                                                                                    | duf-                                                                                                    |                                                                                                    |                                           |                         |                                                                                                    |
| 01. 11                                                                                                    | <b>Kente</b>                                                                                                    | Ander                                                                                                    | TO A DOMESTIC                             | In the cost of          | Ata National -                                                                                                    |
| Sugaran                                                                                                    | *                                                                                                    |                                                                                                    |                                           | -                       | เสียเรืองในสารการ เพ                                                                                                    |
| Suppristant and                                                                                                    | 1                                                                                                    |                                                                                                    |                                           |                         | و سيونسو در وي                                                                                                    |
| Cel .                                                                                                    |                                                                                                    | 66                                                                                                    |                                           |                         | and the second states of                                                                                                    |
| and part story of                                                                                                    | 15.                                                                                                    |                                                                                                    |                                           | _                       | derla/tenimet r                                                                                                    |
| And Address of the Address of the Ad |                                                                                                    |                                                                                                    |                                           |                         |                                                                                                    |
| francis area                                                                                                    |                                                                                                    |                                                                                                    |                                           |                         |                                                                                                    |
| freeses - erro                                                                                                    |                                                                                                    |                                                                                                    |                                           |                         |                                                                                                    |
| faquatia - gane<br>(da)                                                                                                    |                                                                                                    |                                                                                                    | E sta                                     |                         |                                                                                                    |
| freentia enve<br>daj                                                                                                    | 6                                                                                                    | and a                                                                                                    | ⊆_wa                                      |                         |                                                                                                    |
| fragmenta - ejeta<br>(da)<br>das (finceri readiana<br>(da)                                                                                                    | a and a second second second second second second second second second second second second second second second                                                                                                    | -                                                                                                    | -                                         |                         | -Millio                                                                                                    |
| fregeration                                                                                                    | in an also                                                                                                    | anda.                                                                                                    |                                           |                         | nation of series                                                                                                    |
| fregerine - gine<br>olași<br>des 16 contra disea<br>des 16 contra disea<br>olași<br>deși                                                                                                    | lanamalar<br>unwesht                                                                                                    | ants<br>Telfaturså                                                                                                    | nda () (1955) and (1967)                  |                         | neare of seven                                                                                                    |
| freents - env<br>daj<br>da (Anvillandiana<br>da (Anvillandiana<br>da (Anvillandiana<br>da (Anvillandiana)                                                                                                    | lanaradu<br>aaniyala t                                                                                                    | anto<br>Istiktoria                                                                                                    | ala (Selia-alta)                          | a.via                   | nature (famig                                                                                                    |
| former en en en en en en en en en en en en en                                                                                                    | timanalia<br>aanostaa                                                                                                    | ands<br>Haffetsonde                                                                                                    | ana ( telenologi                          | wwia)                   | nation of social                                                                                                    |
| freenens - gene<br>(da)<br>das (finantinational<br>(da)<br>(da)<br>strin<br>finalificational<br>(solidificational)<br>(solidificational)                                                                                                    | lemanoader<br>annosaller                                                                                                    | inntis<br>Nutletun di<br>Kelenen mittere                                                                                                    |                                           | ••••1)  <br>}           |                                                                                                    |
| former and the second second s | imanalis<br>amenin                                                                                                    | anda<br>Antoneologi<br>Antoneonocitiene<br>encore                                                                                                    | en () () () () () () () () () () () () () | 20012)<br> <br> 2012.24 |                                                                                                    |
| framme anno<br>star (Receiver fram)<br>star (Receiver fram)<br>star<br>(da)<br>star<br>(star)<br>fram)<br>fram)<br>fram)<br>fram)                                                                                                    | a<br>anostata<br>(                                                                                                    | Antos<br>(Julistan A)<br>Antoneorethere<br>encor                                                                                                    |                                           | ww.j.                   | nadaret (f soria)                                                                                                    |
| framme entre<br>olaj<br>das (Receiver and sense<br>olaj<br>das (Receiver and sense<br>das Sense<br>franks<br>framks<br>framks<br>franks                                                                                                    | annosilar<br>annosilar                                                                                                    | Anno y<br>Anno y<br>Anno y Anno y<br>Anno y<br>Annno y<br>Anno y<br>Anno y<br>Anno y<br>Anno y<br>Anno y<br>Anno y<br>A | nan (Solamotra)                           | 60988<br>(1288 Sa)      | nation of some                                                                                                    |
| framme enve<br>odaj<br>dos (Romin national<br>odaj<br>soliti<br>invlétni national<br>national<br>national<br>national<br>national<br>national<br>national<br>national<br>national                                                                                                    | lenarodite<br>annositet                                                                                                    | ferferende<br>ferferende<br>ferferender<br>ferferender<br>ferferen                                                                                                    |                                           | 6000 B .                | nature of social                                                                                                    |

รูปที่ 2-25 รูปแสดงหน้าจอการกรอกประวัติผู้สมักรรับเลือกสมาชิกสภา

เมื่อกรอกรายละเอียดเรียบร้อยแล้วคลิกปุ่ม <sup>บันทึก</sup> เพื่อบันทึกรายละเอียดหรือคลิกปุ่ม <sup>ยกเลิก</sup> เพื่อ ยกเลิก

หลังจากที่กรอกข้อมูลและบันทึกเรียบร้อยแล้ว ระบบก็จะแสดงข้อมูลประวัติที่กรอกข้อมูลไป และให้ยืนยันการสมัครอีกครั้งโดยให้เลือกครั้งที่เลือกตั้งแล้วบันทึกข้อมูลอีกครั้งระบบก็จะบันทึก ข้อมูลลงฐานข้อมูลประวัติผู้สมัครรับเลือกตั้งจึงจะสิ้นสุดกระบวนการเพิ่มข้อมูล

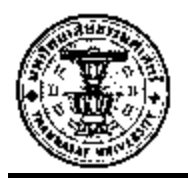

# บทที่ 3 ระบบข้อมูลผลการเลือกตั้ง

ระบบข้อมูลผลการเลือกตั้ง การเข้าใช้งานระบบข้อมูลผลการเลือกตั้ง ให้คลิกที่ แถบเมนู หลักให้เลือกที่ระบบข้อมูลผลการเลือกตั้งคังรูปที่ 3-1

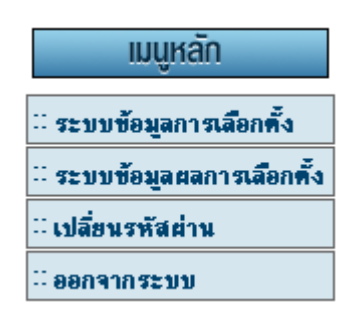

รูปที่ 3-1 รูปแสดงการเข้าเมนูระบบข้อมูลผลการเลือกตั้ง

หลังจากที่คลิกเลือกเมนู "ระบบข้อมูลผลการเลือกตั้ง" ก็จะปรากฏผลการเลือกตั้งหัวข้อ

ดังนี้

- 1. ข้อมูลผลการเลือกตั้งนายกผู้บริหารท้องถิ่น
- 2. ข้อมูลการเลือกตั้งสมาชิกสภาท้องถิ่น
- 3. แต่งตั้งผู้บริหารท้องถิ่นและตำแหน่งในสภาของสมาชิกสภาท้องถิ่น
- 4. ลาออกหรือปลดจากการดำรงตำแหน่ง
- 5. แก้ไขตำแหน่งผู้บริหารท้องถิ่นและตำแหน่งในสภาของสมาชิกสภาท้องถิ่น

ระบบข้อมูลผลการเลือกพึ้ง ของหน่วยงาน เทศบาลดำบลบางน้ำเปรี้ยว
 ข้อมูลผลการเลือกพิ้งนายกผู้บริหารท้องถิ่น
 ข้อมูลผลการเลือกพิ้งสมาชิกสภาท้องถิ่น
 แต่งพิ้งผู้บริหารท้องถิ่นและดำแหน่งในสภาของสมาชิกสภาท้องถิ่น
 ลาออกหรือปลดออกจาการตำรงดำแหน่ง
 แก้ไขดำแหน่งผู้บริหารท้องถิ่นและดำแหน่งในสภาของสมาชิกสภาท้องถิ่น
 มก้ไขดำแหน่งผู้บริหารท้องถิ่นและดำแหน่งในสภาของสมาชิกชองสมาชิกสภาท้องถิ่น
 มก้ไขดำแหน่งผู้บริหารท้องถิ่นและดำแหน่งในสภาของสมาชิกชองสมาชิกชองถิ่น

3.1 ข้อมูลผลการเลือกตั้งนายกผู้บริหารท้องถิ่น ๆ เป็นหน้าสำหรับกรอกข้อมูลผลการ เลือกตั้งนายกฯ ให้บันทึกทุกครั้งเป็นการบันทึกข้อมูลผลการเลือกตั้งทั้งหมดว่ามีผล

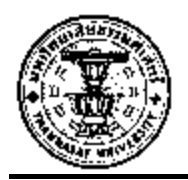

กะแนนการเลือกตั้งของใครเป็นเท่าใหร่ ใครได้ตำแหน่ง หรือได้ใบเหลืองใบแดง เมื่อใหร่ เมื่อคลิกที่ <sup>๗</sup> ข้อมูลผลการเลือกตั้งนายกผู้บริหารท้องถิ่น จะเจอหน้าจอดังรูปที่ 3-6 จะต้องเข้ามาบันทึกข้อมูล วันที่ กกต.รับรองผล บันทึกผู้ที่ได้รับการแต่งตั้ง หากมี ใบแดง หรือใบเหลืองก็ให้บันทึกข้อมูลวันที่ไว้ ด้วย

| ระทงห้อมอยอการเลือกตั้งบายกเทศบบตรี             |                                                                                                    |               |                  |                        |                      |                         |                      |         |         |                        |                    |
|-------------------------------------------------|----------------------------------------------------------------------------------------------------|---------------|------------------|------------------------|----------------------|-------------------------|----------------------|---------|---------|------------------------|--------------------|
| <b>หน่ว</b> ะ<br>เทศบาะ                         | ระบบขอมูลผลการแอกเทจน เอกเททนนทร<br>- <mark>หน่วยงาน</mark><br>เทศบาลด้าบลบางน้ำเปรี้ยว บางน้ำเปรี้ยว จ.ละเชิงเทรา |               |                  |                        |                      |                         |                      |         |         |                        |                    |
|                                                 |                                                                                                    |               |                  | ครั้งที่เลือกตั้ง/ประ  | ะจำขี: 0/            | 0000                    |                      | •       |         |                        |                    |
| _ ผลกา                                          | เรเลือกตั้ง นายกผู้บ                                                                                               | ริหารท้องอื่น |                  |                        |                      |                         |                      |         |         |                        |                    |
| ลำดับ<br>ห่                                     | ชื่อ-สกุล                                                                                                    | ุกะแนนที่ได้  | วันที่<br>ได้รับ | วันที่<br>ภาพ รับรรงขอ | ผู้ได้รับ<br>การแต่ง | กรณีท์<br>กฎห:<br>เลือก | ่าผิด<br>มาย<br>ทั้ง | ผลการโด | านใบแคง | วันที่<br>ดำระดำแนะบ่ง | วันที่<br>ระบอวาระ |
|                                                 |                                                                                                    | <u>^</u>      | การเลือกทั้ง     | 11111.0000000          | ตัง                  | ใบ<br>เหลือง            | ใบ<br>แคง            | เริ่ม   | สิ้นสุด | 110011061100           | FIGUEIOLO          |
| 1                                               | 1 นาย คิริเอี่ยมสอาด 01/02/2546 🧿 🤄 🗖 🗖 🗖 🦷                                                                        |               |                  |                        |                      |                         |                      |         |         |                        |                    |
| <u>เขาเขา เขา เขา เขา เขา เขา เขา เขา เขา เ</u> |                                                                                                    |               |                  |                        |                      |                         |                      |         |         |                        |                    |

รูปที่ 3-6 รูปแสดงหน้าจอบันทึกข้อมูลครั้งที่เลือกตั้ง เขตเลือกตั้งหน่วยเลือกตั้ง

เมื่อกรอกรายละเอียดเรียบร้อยแล้วคลิกปุ่ม <sup>บันทึก</sup> เพื่อบันทึกรายละเอียดหรือคลิกปุ่ม <mark>ยกเจิก</mark> เพื่อ ยกเลิกรายละเอียด

3.2 ข้อมูลผลการเลือกตั้งสมาชิกสภาท้องถิ่น เป็นหน้าสำหรับกรอกข้อมูลผลการเลือกตั้ง สมาชิกสภาท้องถิ่นให้บันทึกทุกครั้งเป็นการบันทึกข้อมูลผลการเลือกตั้งทั้งหมดว่ามี ผลคะแนนการเลือกตั้งของใครเป็นเท่าใหร่ ใครได้ตำแหน่ง หรือได้ใบเหลืองใบแดง เมื่อใหร่ เมื่อคลิกที่ <sup>2</sup> ข้อมูลผลการเลือกตั้งสมาชิกสภาท้องถิ่น จะเจอหน้าจอดังรูปที่ 3-7 จะต้องเข้ามาบันทึกข้อมูล วันที่ กกต.รับรองผล บันทึกผู้ที่ได้รับการแต่งตั้ง หากมี ใบแดง หรือใบเหลืองก็ให้บันทึกข้อมูลวันที่ไว้ ด้วย

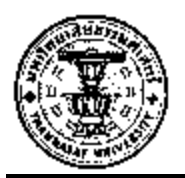

| ~             |             | -      | 21    |     |
|---------------|-------------|--------|-------|-----|
| ระบบที่คมอยอก | ารเออกตุงสม | เาหกสภ | าทัяง | 1อน |
|               |             |        |       |     |

| ุ <b>หน่ว</b> :<br>อาเขาไ | ิทน่วยงาน<br>องเต ง่⊓ไร่ ง่าไร่ อรัถษ!ระเทศ จ สระแอ้ว                                                                                   |              |              |                 |        |              |           |       |         |             |          |
|---------------------------|----------------------------------------------------------------------------------------------------|--------------|--------------|-----------------|--------|--------------|-----------|-------|---------|-------------|----------|
|                           | ตรั้งที่เลือกตั้ง/ประจำปี: 0/0000 🔽                                                                                                    |              |              |                 |        |              |           |       |         |             |          |
| _ ผลกา                    | เรเลือกตั้ง สมาชิกส                                                                                                    | ภาท้องอื่น — |              |                 |        |              |           |       |         |             |          |
| ລຳຕັນ<br>                 | ล้ำดับ ชื่อ-สกล ตะแบบที่ได้ ได้รับ วันที่ ผู้ได้รับ กฎหมาย ผลการโดนใบแดง<br>ล้ำดับ ชื่อ-สกล ตะแบบที่ได้ ได้รับ วันที่ การแต่ง เสียกตั้ง |              | านใบแคง      | วันที่          | วันที่ |              |           |       |         |             |          |
|                           |                                                                                                    |              | การเลือกทั้ง | 18191.311383480 | ทั้ง   | ใบ<br>เหลือง | ใบ<br>แคง | เริ่ม | สิ้นสุด | พารงพาแหหนง | NN917132 |
| 1                         | นาย มงคล อุณห<br>พันธุ์                                                                                                    |              |              | 11/08/2548      |        |              |           |       |         |             |          |
| 2                         | อื่นๆ ทองคำ อุ้ม<br>วงษ์                                                                                                    |              |              | 11/08/2548      |        |              |           |       |         |             |          |
| 3                         | นาย มโน ศรัสิงห์                                                                                                    |              |              | 11/08/2548      |        |              |           |       |         |             |          |
| 4                         | นาย สมพล รั้งกลาง                                                                                                    |              |              | 11/08/2548      |        |              |           |       |         |             |          |
| 5                         | นาง สินสมุทร พิน<br>ดอน                                                                                                    |              |              | 11/08/2548      | V      |              |           |       |         |             |          |

รูปที่ 3-7 รูปแสดงหน้าจอบันทึกข้อมูลครั้งที่เลือกตั้ง เขตเลือกตั้งหน่วยเลือกตั้ง

เมื่อกรอกรายละเอียดเรียบร้อยแล้วคลิกปุ่ม <sup>บันทึก</sup> เพื่อบันทึกรายละเอียดหรือคลิกปุ่ม <sup>ยกเลิก</sup> เพื่อ ยกเลิกรายละเอียด

 3.3 แต่งตั้งผู้บริหารท้องถิ่นและตำแหน่งในสภาของสมาชิกสภาท้องถิ่น เป็นหน้าสำหรับ แต่งตั้งผู้บริหารท้องถิ่นและตำแหน่งในสภาของสมาชิกสภาท้องถิ่น เมื่อคลิกที่
 แต่งตั้งผู้บริหารท้องถิ่นและตำแหน่งในสภาของสมาชิกสภาท้องถิ่น จะเจอหน้าจอดังรูปที่ 3-8

| ระบบข้อมูลผลการเลือกตั้ง : แต่งตั้งผู้บริหารท้องผื่น       |                                                                       |                 |                                   |               |  |  |  |
|------------------------------------------------------------|-----------------------------------------------------------------------|-----------------|-----------------------------------|---------------|--|--|--|
| หน่วยงาน<br>เทศบาลเมืองกระบั่ ท.ในเมือง อ.ในเมือง จ.กระบั่ |                                                                       |                 |                                   |               |  |  |  |
| 70 MI0H0M                                                  | [รองนายกร] [ที่ปรึกษานายกร] [ประธาน, รองประธานและสมาชิกสภาร] [เลขาสภา |                 |                                   |               |  |  |  |
| 2847.19112                                                 |                                                                       |                 |                                   | [เพิ่มข้อมูล] |  |  |  |
|                                                            | ลำดับที่                                                              | ชื่อ-สกุล       | วันที่ดำรงทำแหน่ง - วันที่หมดวาระ |               |  |  |  |
|                                                            | 1                                                                     | นายสมชาย รักไทย | 17/07/2549 - 16/07/2553           |               |  |  |  |
|                                                            |                                                                       |                 |                                   | ]             |  |  |  |
|                                                            |                                                                       |                 |                                   |               |  |  |  |
|                                                            | L                                                                     | _N              |                                   | a             |  |  |  |

รูปที่ 3-8 รูปแสดงหน้าจอแต่งตั้งผู้บริหารท้องถิ่นและตำแหน่งในสภาของสมาชิกสภาท้องถิ่น

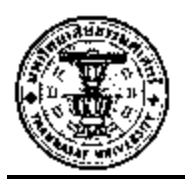

การแต่งตั้งจะแยกตามเมนูของแต่ละตำแหน่งสามารถแต่งตั้งโดยคลิกที่ Link ให้ตรงกับตำแหน่งที่ ต้องการแต่งตั้งคังรูป

[นายกร] [รองนายกร] [เลขานายกร] [ที่ปรึกษานายกร] [ประธาน,รองประธานและสมาชิกสภาร] [เลขาสภาร]

หมายเหตุ ตำแหน่งนายกฯ ไม่สามารถแต่งตั้งขึ้นมาโดยใช้เมนูนี้ได้

3.3.1 การแต่งตั้งรองนายกฯ เมื่อเลือกเมนูจะปรากฏหน้าจอดังรูป 3-8 เมื่อจะแต่งตั้งให้กลิกที่กำ ว่า [เพิ่มข้อมุล] ที่ตำแหน่งดังรูปที่ 3-9

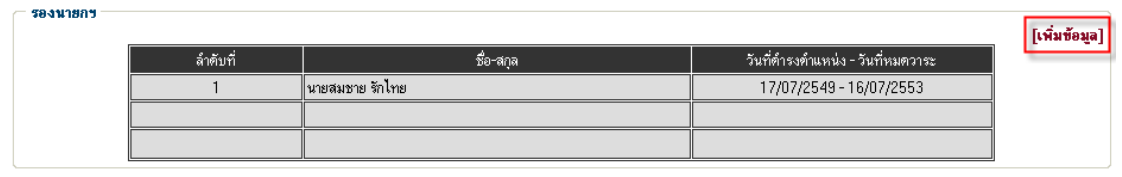

รูปที่ 3-9 ตำแหน่งการเพิ่มข้อมูลแต่งตั้งรองนายกฯ

จะปรากฏหน้าจอให้ทำการค้นหาประวัติ คังรูปที่ 3-10 สามารถใส่แค่บางส่วนของชื่อ หรือ นามสกุลก็ได้ระบบจะทำการประมวลผล คังรูปที่ 3-11 หากทำการค้นหาประวัติแล้วไม่พบก็ให้ กรอกรายละเอียคประวัติส่วนบุคคลคังหน้าจอที่ 3-12

| ระบบข้อมูลผลการเลือกตั้ง : แต่งตั้งผู้บริหารท้องถิ่น (รองนายกฯ) |       |  |  |  |
|-----------------------------------------------------------------|-------|--|--|--|
| - <b>หน่วยงาน</b><br>อบท.ฟากห้วย ฟากห้วย อรัญประเทศ จ.สระแก้ว   |       |  |  |  |
| <b>ค้นหา</b><br>หมายเลขประจำทัวประชาชน :<br>ชื่อ - นามสกุล :    |       |  |  |  |
|                                                                 | ค้นหา |  |  |  |

รูปที่ 3-10 รูปแสดงการค้นหาประวัติการเพิ่มข้อมูลแต่งตั้งรองนายกๆ

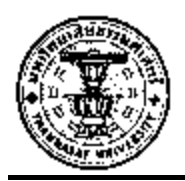

|   | ชื่อ - นามสกุล      |   |
|---|---------------------|---|
| 0 | อุคม สีบคี          |   |
| 0 | สุนทรมามุกดา        |   |
| 0 | สิงห์หา เวียงคำ     |   |
| 0 | เสนีย์ จำปาเกศ      |   |
|   | เสือก <b>ยกเลิก</b> | · |

รูปที่ 3-11 รูปแสดงผลการค้นหาประวัติการเพิ่มข้อมูลแต่งตั้งรองนายกฯ หลังจากที่ค้นหารายชื่อบุคคลที่ต้องการแต่งตั้งข้อมูลก็จะแสดงรายละเอียดประวัติส่วนตัวและมีช่อง สำหรับให้ระบุตำแหน่งและวาระอยู่ล่างสุดของข้อมูลเพื่อทำการยืนยันการแต่งตั้งดังรูป

| <b>ด้าแหน่ง และวาระ</b><br>ดำแหน่ง รองนายกข |       |                   |
|---------------------------------------------|-------|-------------------|
| วาระ :                                      | 📕 ถึง | ยืนยันการแต่งตั้ง |

รูปที่ 3-12 รูปแสดงการกรอกรายละเอียดประวัติของรองนายกฯ

เมื่อกรอกรายละเอียดเรียบร้อยแล้วคลิกปุ่ม "ยืนยันการติดตั้ง" เพื่อบันทึกรายละเอียด

3.3.2 การแต่งตั้งเลขานายกฯ เมื่อเลือกเมนูจะปรากฏหน้าจอดังรูป 3-8 เมื่อจะแต่งตั้งให้คลิกที่คำ
 ว่า [เพิ่มข้อมุล] ที่ตำแหน่งดังรูป

| ระบบข้อมูลผลการเลือกทั้ง : แห่งทั้งผู้บริหารท้องอื่น        |                                                                                           |                        |                                   |               |  |  |  |
|-------------------------------------------------------------|-------------------------------------------------------------------------------------------|------------------------|-----------------------------------|---------------|--|--|--|
| <b>หน่วยงาน</b><br>อบต.ฟากห้วย ฟากห้วย อรัญประเทศ จ.สระแก้ว |                                                                                           |                        |                                   |               |  |  |  |
|                                                             | [นายกว] [รองนายกว] [เลขานายกว] [ที่ปรึกษานายกว] [ประธาน,รองประธานและสมาชิกสภาว] [เลขาสภาว |                        |                                   |               |  |  |  |
| _เลขานายกข _                                                |                                                                                           |                        |                                   | [เพิ่มข้อมูล] |  |  |  |
|                                                             | ลำดับที่                                                                                  | ชื่อ-สกุล              | วันที่ดำรงดำแหน่ง - วันที่หมดวาระ |               |  |  |  |
|                                                             | 1                                                                                         | นาย ประเสริฐ เกิดทะโสม | -                                 |               |  |  |  |
|                                                             |                                                                                           |                        |                                   |               |  |  |  |
|                                                             |                                                                                           |                        |                                   | ·             |  |  |  |

รูปที่ 3-13 รูปแสดงการเพิ่มข้อมูลตำแหน่งเลขานายก

ขั้นตอนการเพิ่มข้อมูลตำแหน่งเลขานายก

- 1. คลิกที่ปุ่ม " เพิ่มข้อมูล "
- ค้นหาข้อมูลสมาชิกสภา ฯ หรือคลิกที่ปุ่ม "ค้นหา" เพื่อทำการค้นหาสมาชิก ฯ เพื่อทำการ แต่งตั้ง

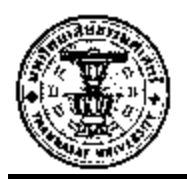

| ระบบข้อมูลผลการเลือกตั้ง : แต่งตั้งผู้บริหารท้องถิ่น (เลขานายกฯ) |  |  |  |  |  |
|------------------------------------------------------------------|--|--|--|--|--|
| − <b>หน่วยงาน</b><br>อบท.ฟากห้วย ฟากห้วย อรัญประเทศ จ.สระแก้ว    |  |  |  |  |  |
| • <b>ค้นหา</b><br>หมายเลขประจำตัวประชาชน :<br>ชื่อ - นามสกุล :   |  |  |  |  |  |

รูปที่ 3-14 รูปแสดงการค้นหารายชื่อเลขานายกฯ

3. เลือกรายชื่อสมาชิกสภา ฯ โดยให้กลิกที่ radio button ด้านหน้ารายชื่อ

| - รายชื่อ | รายชื่อผู้สมัคร       |  |  |  |  |  |
|-----------|-----------------------|--|--|--|--|--|
|           | ชื่อ - นามสกุล        |  |  |  |  |  |
| 0         | ประดิษฐ พิมพิสาร      |  |  |  |  |  |
| 0         | เขียน มาเจริญ         |  |  |  |  |  |
| 0         | พนม กันดิษฐ์          |  |  |  |  |  |
| 0         | วัฒนชัย บุญเกื้อ      |  |  |  |  |  |
| 0         | วสันท์ ดุลิท          |  |  |  |  |  |
| 0         | สมใจ อินทนนท์         |  |  |  |  |  |
| 0         | อมร ลากุลเพีย         |  |  |  |  |  |
| 0         | ประนอม พลอยสารั       |  |  |  |  |  |
| 0         | สมชาย จันทรงาม        |  |  |  |  |  |
| 0         | เฉลิมชัย กันเกตุทิม   |  |  |  |  |  |
| 0         | พูนสวัสดิ์ สบูรณ์พงษ์ |  |  |  |  |  |
| 0         | บุญเมิง ร้อยพุฒ       |  |  |  |  |  |
| 0         | อนันท์ เชื้อเกษม      |  |  |  |  |  |

รูปที่ 3-15 รูปแสดงรายชื่อผู้สมักร

- 4. ใส่วันที่ของวาระการคำรงตำแหน่งแล้วคลิกที่ปุ่ม "ยืนยันการแต่งตั้ง"
- กลิกที่ปุ่ม ok เพื่อตกลงหรือยืนยันการแต่งตั้งหลังจากนั้นระบบก็จะแสดงข้อความขึ้นมาว่า ดำเนินการแต่งตั้งเรียบร้อยแล้วก็แสดงว่าการแต่งตั้งเสร็จสิ้น

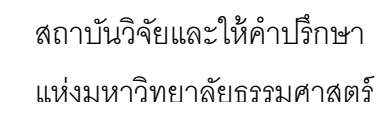

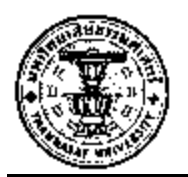

|                                                 | Microsoft Internet Explorer | ×                 |
|-------------------------------------------------|-----------------------------|-------------------|
|                                                 | 🕐 ยินยันการแต่งตั้ง         |                   |
| − <b>คำแหน่ง และวาระ</b> —<br>คำแหน่ง เลขานายกฯ | OK Cancel                   |                   |
| วาระ : 17/06/2550                               | 🖣 ถึง 17/06/2551 📑          | ยืนยันการแต่งตั้ง |

รูปที่ 3-16รูปแสดงการยืนยันการแต่งตั้ง

3.3.3 การแต่งตั้งที่ปรึกษานายกฯ เมื่อเลือกเมนูจะปรากฎหน้าจอดังรูป 3-14 เมื่อจะแต่งตั้งให้
 คลิกที่คำว่า [เพิ่มข้อมูล] ที่ตำแหน่งดังรูปที่ 3-17

| รองนายกฯ — |          |                 |                                   | [เพิ่มข้อ |
|------------|----------|-----------------|-----------------------------------|-----------|
|            | ลำดับที่ | ชื่อ-สกุล       | วันที่คำรงดำแหน่ง - วันที่หมดวาระ |           |
|            | 1        | นายสมชาย รักไทย | 17/07/2549 - 16/07/2553           |           |
|            |          |                 |                                   |           |
|            |          |                 |                                   |           |

รูปที่ 3-17 ตำแหน่งการเพิ่มข้อมูลแต่งตั้งที่ปรึกษานายกฯ

จะปรากฏหน้าจอให้ทำการค้นหาประวัติ คังรูปที่ 3-18 สามารถใส่แค่บางส่วนของชื่อ หรือ นามสกุลก็ได้

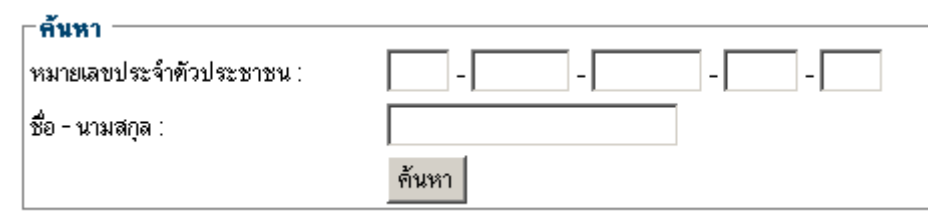

รูปที่ 3-18 รูปแสดงการค้นหาประวัติการเพิ่มข้อมูลแต่งตั้งที่ปรึกษานายกๆ

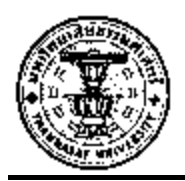

| <u> </u> | คม ลีบคี       |  |
|----------|----------------|--|
|          |                |  |
| ্ 🔾 🕯    | ่นทร มามุกดา   |  |
| 0 ส      | iงห์หา เวียงคำ |  |
| 0 13     | สนี่ย์ จำปาเกศ |  |

รูปที่ 3-19 รูปแสดงผลการค้นหาประวัติการเพิ่มข้อมูลแต่งตั้งที่ปรึกษานายกฯ

หลังจากที่ก้นหารายชื่อบุกกลที่ต้องการแต่งตั้งข้อมูลก็จะแสดงรายละเอียดประวัติส่วนตัวและมีช่อง สำหรับให้ระบุตำแหน่งและวาระอยู่ล่างสุดของข้อมูลเพื่อทำการยืนยันการแต่งตั้งคังรูป

| - <b>คำแหน่ง และวาระ</b> —<br>คำแหน่ง ที่ปรึกษานายกข | <br> |   |                   |
|------------------------------------------------------|------|---|-------------------|
| วาระ :                                               | ถึง  | - | ยืนยันการแต่งตั้ง |

รูปที่ 3-20 รูปแสดงการกรอกวันที่ในการคำรงตำแหน่งของที่ปรึกษานายกฯ

้เมื่อกรอกรายละเอียดเรียบร้อยแล้วคลิกปุ่ม "ยืนยันการติดตั้ง" เพื่อบันทึกรายละเอียด

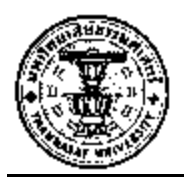

### **3.3.4** การแต่งตั้งประธาน,รองประธานและสมาชิกสภา เมื่อเลือกเมนูจะปรากฏหน้าจอดังรูป 3-8

| ะบบข้อมูลผลกา | เข้อมูลผลการเลือกทั้ง : แต่งทั้งผู้บริหารท้องถิ่น                            |                         |                 |                                   |  |  |  |
|---------------|------------------------------------------------------------------------------|-------------------------|-----------------|-----------------------------------|--|--|--|
| หน่วยงาน —    | ×                                                                            | ¥-                      |                 |                                   |  |  |  |
| บฑ.บาเรบาเรอ  | ระบูบระเทศจ                                                                  | ระระบาว                 | 1 F             |                                   |  |  |  |
| ประสาทสภา ระ  | [นายกว] [รองนายกว] [แลขานายกว] [ทบรถษานายกว] [บระธาน, รองบระธานและสมาหกสภาว] |                         |                 |                                   |  |  |  |
|               |                                                                              |                         |                 |                                   |  |  |  |
|               | ลำตับที่                                                                     | ชื่อ-สกุล               | ทำแหน่ง         | วันที่ดำรงคำแหน่ง - วันที่หมดวาระ |  |  |  |
|               | 1                                                                            | นาย จำรัส น้อยมณี       | ประธานสภาษ 💌    | -                                 |  |  |  |
|               | 2                                                                            | นาย วิโรจน์ ปลิ้นโชคชัย | รองประธานสภาษ 💌 | -                                 |  |  |  |
|               | 3                                                                            | นาย มงคล อุณหพันธุ์     | สมาชิกสภาษ 🔽    | -                                 |  |  |  |
| Ī             | 4                                                                            | นาย มโน ศรีสิงห์        | สมาชิกสภาษ 💌    | -                                 |  |  |  |
| Ī             | 5                                                                            | นาง สินสมุทร พินตอน     | สมาชิกสภาษ 💌    | -                                 |  |  |  |
| Ī             | 6                                                                            | นาย สุขวัฒน์ เทยหอม     | สมาชิกสภาช 💌    | -                                 |  |  |  |
| ľ             | 7                                                                            | นาย กิตติศักดิ์ คำเสียง | สมาชิกสภาช 💌    | -                                 |  |  |  |
| ľ             | 8                                                                            | นาย สัญญา ไชยเจริญ      | สมาชิกสภาช 💌    | -                                 |  |  |  |
| Ī             | 9                                                                            | นาย พรมรินทร์ ขันคำ     | สมาชิกสภาษ 💌    | -                                 |  |  |  |
| Ī             | 10                                                                           | นาย เฉลิม แก้วประสิทธิ์ | สมาชิกสภาษ 💌    | -                                 |  |  |  |
| Ī             | 11                                                                           | นาง สมัย ศาลาแดง        | สมาชิกสภาษ 💌    | -                                 |  |  |  |
|               | 12                                                                           | นาย ธีรวัตร ชูวงษ์      | สมาชิกสภาษ 💌    | -                                 |  |  |  |
| Ī             | 13                                                                           | นาย สมพร ไชยเจริญ       | สมาชิกสภาช 💌    | -                                 |  |  |  |
| Ī             | 14                                                                           | นาง สายพาน จันวาน       | สมาชิกสภาษ 💌    | -                                 |  |  |  |
| Ī             | 15                                                                           | นาย วินัย ชูวงษ์        | สมาชิกสภาษ 💌    | -                                 |  |  |  |
| Ī             | 16                                                                           | นางสาว ลำไย บรรลุ       | สมาชิกสภาษ      | -                                 |  |  |  |
| ľ             | 17                                                                           | นาย สมพล รั้งกลาง       | สมาชิกสภาษ 🔽    | -                                 |  |  |  |
| Ī             | 18                                                                           | จ.ส.อ. ทองคำ อุ้มวงษ์   | สมาชิกสภาษ 🔽    | -                                 |  |  |  |
| ĺ             |                                                                              |                         |                 |                                   |  |  |  |
|               |                                                                              |                         | บันทึก          |                                   |  |  |  |

รูปที่ 3-21 ตำแหน่งการเพิ่มข้อมูลแต่งตั้งประธาน,รองประธานและสมาชิกสภา

จะปรากฏหน้าจอให้ทำการค้นหาประวัติ ดังรูปที่ 3-18 สามารถใส่แค่บางส่วนของชื่อ หรือ นามสกุลกี่ได้ระบบจะทำการประมวลผล ดังรูปที่ 3-19 หากทำการค้นหาประวัติแล้วไม่พบก็ให้ กรอกรายละเอียดประวัติส่วนบุคคลดังหน้าจอที่ 3-20

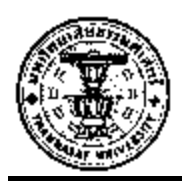

| ลำตับที่ | ชื่อ-สกุล               | ตำแหน่ง                     | วันที่ดำรงดำแหน่ง - วันที่หมดวาระ |
|----------|-------------------------|-----------------------------|-----------------------------------|
| 1        | นาย จำรัส น้อยมณี       | รองประธานสภาษ 💌             | -                                 |
| 2        | นาย วิโรจน์ ปลิ้นโชคชัย | ประธานสภาษ<br>รองประธานสภาษ | -                                 |
| 3        | นาย มงคล อุณหพันธุ์     | สมาชิกสภาษ 🖒                | -                                 |
| 4        | นาย มโน ศรีลิงห์        | สมาชิกสภาษ 💌                | -                                 |

รูปที่ 3-22 รูปแสดงการค้นหาประวัติการเพิ่มข้อมูลแต่งตั้งประธานรองประธาน

3.3.5 การแต่งตั้งเลขาสภา เมื่อเลือกเมนูจะปรากฏหน้าจอดังรูป 3-8 เมื่อจะแต่งตั้งให้กลิกที่กำว่า
 [เพิ่มข้อมูล] ที่ตำแหน่งดังรูปที่ 3-21

| 294119112 |          |                 |                                   | [0 |
|-----------|----------|-----------------|-----------------------------------|----|
|           | ลำดับที่ | ชื่อ-สกุล       | วันที่ดำรงดำแหน่ง - วันที่หมดวาระ |    |
|           | 1        | นายสมชาย รักไทย | 17/07/2549 - 16/07/2553           |    |
|           |          |                 |                                   |    |
|           |          |                 |                                   |    |

รูปที่ 3-23 ตำแหน่งการเพิ่มข้อมูลแต่งตั้งเลขาสภา

จะปรากฏหน้าจอให้ทำการค้นหาประวัติ ดังรูปที่ 3-24 สามารถใส่แค่บางส่วนของชื่อ หรือ นามสกุลก็ได้

| ิ <b>คนหา</b><br>หมายเลขประจำตัวประชาชน∶ |       |
|------------------------------------------|-------|
| ชื่อ - นามสกุล :                         |       |
|                                          | ค้นหา |

รูปที่ 3-24 รูปแสดงการค้นหาประวัติการเพิ่มข้อมูลแต่งตั้งเลขาสภาฯ

|   | ชื่อ - นามสกุล  |  |
|---|-----------------|--|
| 0 | อุตม สีบดี      |  |
| 0 | สุนทรมามุกดา    |  |
| 0 | สิงห์หา เวียงคำ |  |
| 0 | เสนีย์ จำปาเกศ  |  |

รูปที่ 3-25 รูปแสดงผลการค้นหาประวัติการเพิ่มข้อมูลแต่งตั้งเลขาสภาฯ

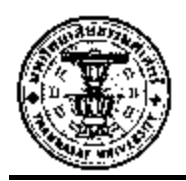

| • <b>คำแหน่ง และวาระ</b><br>ทำแหน่ง เลขาสภา |           |                   |
|---------------------------------------------|-----------|-------------------|
| วาระ :                                      | 👖 ถึง 📃 📑 | ยืนยันการแต่งตั้ง |

รูปที่ 3-26 รูปแสดงการกรอกวาระการดำรงตำแหน่งของเลขาสภาและขึ้นขันการแต่งตั้ง

- 3.4 ลาออกหรือปลดออกจากการดำรงตำแหน่ง เป็นหน้าสำหรับกรอกข้อมูลการลากออก การปลดออกจากการดำรงตำแหน่งหรือเมื่อกรบวาระของการดำรงตำแหน่ง เมื่อกลิกที่
  - 🗈 <u>ลาออกหรือปลดออกจาการตำรงตำแหน่ง</u> จะเจอหน้าจอดังรูปที่ 3-27จะต้องเข้ามาบันทึก

้ข้อมูล การลาออกหรือปลดออกจากการคำรงตำแหน่งแยกตามเมนู การลาออกคังนี้

[นายกข] [รองนายกข] [เลขานายกข] [ที่ปรึกษานายกข] [ประธาน, รองประธานและสมาชิกสภาข] [เลขาสภาข]

| ลาออกหรือปลดออกจาการดำรงดำแหน่ง [นายกร]                   |                                                                                          |                        |                                   |          |  |  |  |
|-----------------------------------------------------------|------------------------------------------------------------------------------------------|------------------------|-----------------------------------|----------|--|--|--|
| <b>หน่วยงาน</b><br>อบต.ป่าไร่ ย่าไร่ อรัญประเทศ จ.สระแก้ว |                                                                                          |                        |                                   |          |  |  |  |
|                                                           | [นายกฯ] [รองนายกฯ] [เลขานายกฯ] [ที่ปรึกษานายกฯ] [ประธาน, รองประธานและสมาชิกสภาฯ] [เลขาสภ |                        |                                   |          |  |  |  |
| 11811                                                     |                                                                                          | ชื่อ-สกุล              | วันที่ดำรงดำแหน่ง - วันที่หมดวาระ | หมายแหตุ |  |  |  |
|                                                           |                                                                                          | นาย สุรศักดิ์ รัทนธรรม | -                                 |          |  |  |  |
| วันที่ลาออก หมดวาระ หรือลาออก:                            |                                                                                          |                        |                                   |          |  |  |  |
|                                                           |                                                                                          |                        | บันทึก ยกเลิก                     |          |  |  |  |

รูปที่ 3-27 รูปแสดงการลาออกหรือปลดออกจากตำแหน่ง

3.4.1 การลาออกหรือปลดออกจากการดำรงตำแหน่งของนายกฯ เมื่อเลือกเมนูจะปรากฎหน้าจอ ให้ กรอกรายละเอียดหรือสาเหตุที่ลาออกดังรูป 3-28

| <b>หน่วยง</b><br>อบค.ป่าไ | <b>าน</b><br>ร่ ป่าไร่ อรัญประเท | เศ จ.สระแก้ว                   |                                   |                                          |  |  |  |  |
|---------------------------|----------------------------------|--------------------------------|-----------------------------------|------------------------------------------|--|--|--|--|
|                           |                                  | [นายกร] [รองนายก               | ช] [เลขานายกช] [ที่ปรึกษานายกช]   | [ประธาน, รองประธานและสมาชิกสภาฯ] [เลขาสม |  |  |  |  |
| นายกร                     |                                  |                                |                                   |                                          |  |  |  |  |
|                           |                                  | ชื่อ-สกุล                      | วันที่ดำรงดำแหน่ง - วันที่หมดวาระ | หมายเหตุ                                 |  |  |  |  |
| l                         |                                  | นาย สุรศักดิ์ รัทนธรรม         | -                                 |                                          |  |  |  |  |
|                           |                                  | วันที่ลาออก หมดวาระ หรือลาออก: |                                   |                                          |  |  |  |  |

รูปที่ 3-28 รูปแสดงการบันทึกการลาออกหรือปลดออกจากตำแหน่งนายกฯ

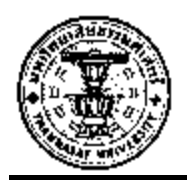

เมื่อกรอกรายละเอียดเรียบร้อยแล้วคลิกปุ่ม <sup>มันทึก</sup> เพื่อบันทึกรายละเอียดคลิกปุ่ม <sup>ยกเลิก</sup> เพื่อ ยกเลิก

**3.4.2** การลาออกหรือปลดออกจากการคำรงตำแหน่งของรองนายกฯ มีขั้นตอนดังนี้

- ให้เลือก checkbox ด้านหน้ารายชื่อ
- ระบุหมายเหตุหรือสาเหตุของการถาออกหรือหมดวาระ
- ใส่ข้อมูลวันที่ลาออกหรือวันที่หมดวาระการดำรงตำแหน่ง

| <mark>ลาออกท</mark>                                                                       | ลาออกหรือปลดออกจาการดำรงดำแหน่ง [รองนายกร] |                      |                                   |                       |  |  |  |
|-------------------------------------------------------------------------------------------|--------------------------------------------|----------------------|-----------------------------------|-----------------------|--|--|--|
| <b>าหน่วยงาน</b><br>อบๆเห็นทราย หันทราย อรัญประเทศ จ.สระแก้ว                              |                                            |                      |                                   |                       |  |  |  |
| [นายกฯ] [รองนายกฯ] [เลขานายกฯ] [ที่ปรึกษานายกฯ] [ประธาน,รองประธานและสมาชิกสภาฯ] [เลขาสภาฯ |                                            |                      |                                   |                       |  |  |  |
| <b>59</b> 011                                                                             | เชกร                                       |                      |                                   |                       |  |  |  |
|                                                                                           |                                            | ชื่อ-สกุล            | วันที่ดำรงดำแหน่ง - วันที่หมดวาระ | หมายแหตุ              |  |  |  |
|                                                                                           |                                            | นาย บุษญา ใจประเสริฐ | -                                 | หมดวาระการดำรงดำแหน่ง |  |  |  |
|                                                                                           |                                            | นาย อนุพล จันทร์สมร  | -                                 |                       |  |  |  |
| วันที่ลาออก หมดวาระ หรือลาออก: 15/06/2550                                                 |                                            |                      |                                   |                       |  |  |  |
|                                                                                           |                                            |                      | บันทึก ยกเลิก                     |                       |  |  |  |

รูปที่ 3-29 รูปแสดงการบันทึกการลาออกหรือปลดออกจากตำแหน่งรองนายกฯ

เมื่อกรอกรายละเอียดเรียบร้อยแล้วคลิกปุ่ม <sup>(บันทึก</sup>) เพื่อบันทึกรายละเอียดหรือคลิกปุ่ม <sup>(ยกเลิก</sup>) เพื่อ ยกเลิกการบันทึกข้อมูล

**3.4.3** การถาออกหรือปลดออกจากการดำรงตำแหน่งของเลขานายกฯ มีขั้นตอนดังนี้

- ให้เลือก checkbox ด้านหน้ารายชื่อ
- ระบุหมายเหตุหรือสาเหตุของการลาออกหรือหมดวาระ
- ใส่ข้อมูลวันที่ลาออกหรือวันที่หมดวาระการคำรงตำแหน่ง

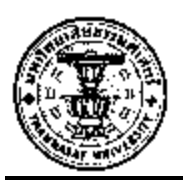

| <mark>ลาออ</mark> กห                                                                        | รือปลดออกจากา                   | รคำรงคำแหน่ง [เลขานายกร] |                            |                       |  |
|---------------------------------------------------------------------------------------------|---------------------------------|--------------------------|----------------------------|-----------------------|--|
| − <b>หน่วย</b><br>อบฅ.หัน                                                                   | <b>งาน</b><br>ทราย หันทราย อรัส | ญประเทศ จ.สระแก้ว        |                            |                       |  |
| [นายกฯ] [รองนายกฯ] [เลขานายกฯ] [ที่มีรึกษานายกฯ] [ประธาน,รองประธานและสมาชิกสภาฯ] [เลขาสภาฯ] |                                 |                          |                            |                       |  |
| _ เลขาน                                                                                     | ายกข                            | Å                        | لم ہو ا و ولم ہو           |                       |  |
|                                                                                             |                                 | ชย-สกุล                  | วนทศารงทาแหนง - วนทหมดวาระ | หมายเหตุ              |  |
|                                                                                             | •                               | นาย สมยศ ใจประเสริฐ      | -                          | หมดวาระการดำรงคำแหน่ง |  |
| วันที่สาออก หมดวาระ หรือลาออก: 16/06/2550 ]                                                 |                                 |                          |                            |                       |  |
|                                                                                             |                                 |                          | บันทึก ยกเลิก              |                       |  |

รูปที่ 3-30 รูปแสดงการบันทึกการลาออก, ปลดออกจากตำแหน่งหรือหมดวาระของเลขานายกฯ

เมื่อกรอกรายละเอียดเรียบร้อยแล้วคลิกปุ่ม <sup>มันทึก</sup> เพื่อบันทึกรายละเอียดหรือคลิกปุ่ม <sup>ยกเลิก</sup> เพื่อ ยกเลิก

**3.4.4** การลาออกหรือปลดออกจากการคำรงตำแหน่งของที่ปรึกษานายกฯ มีขั้นตอนดังนี้

- ให้เลือก checkbox ด้านหน้ารายชื่อ
- ระบุหมายเหตุหรือสาเหตุของการลาออกหรือหมดวาระ
- ใส่ข้อมูลวันที่ลาออกหรือวันที่หมดวาระการดำรงตำแหน่ง

| <mark>ลาออ</mark> กห                                                                        | เรือปลดออกจากา                   | รคำรงคำแหน่ง [เลขานายกร] |                                   |                       |  |
|---------------------------------------------------------------------------------------------|----------------------------------|--------------------------|-----------------------------------|-----------------------|--|
| <b>หน่วย</b><br>อบค.หัน                                                                     | <b>งาน</b><br>เทราย หันทราย อรัส | บูประเทศ จ.สระแก้ว       |                                   |                       |  |
| [นายกร] [รองนายกร] [เลขานายกร] [ที่ปรีกษานายกร] [ประธาน, รองประธานและสมาธิกสภาร] [เลขาสภาร] |                                  |                          |                                   |                       |  |
| GOTA                                                                                        | 18/15                            | ชื่อ-สกุล                | วันที่ดำรงดำแหน่ง - วันที่หมดวาระ | หมายเหตุ              |  |
|                                                                                             |                                  | นาย สมยศ ใจประเสริฐ      | -                                 | หมดวาระการดำรงคำแหน่ง |  |
| วันที่ลาออก หมดวาระ หรือลาออก: 16/06/2550 T                                                 |                                  |                          |                                   |                       |  |
|                                                                                             |                                  |                          | บันทึก ยกเลิก                     |                       |  |

รูปที่ 3-31 รูปแสดงการบันทึกการลาออก, ปลดออกจากตำแหน่งหรือหมดวาระของที่ปรึกษานายกๆ

เมื่อกรอกรายละเอียดเรียบร้อยแล้วกลิกปุ่ม <sup>(บันทึก)</sup> เพื่อบันทึกรายละเอียดหรือกลิกปุ่ม <sup>(ยกเดิก</sup>) เพื่อ ยกเลิก

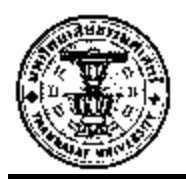

- 3.4.5 การถาออกหรือปลดออกจากการคำรงตำแหน่ง ประธาน,รองประธานและสมาชิกสภามี ขั้นตอนดังนี้
  - ให้เลือก checkbox ด้านหน้ารายชื่อ
  - ระบุหมายเหตุหรือสาเหตุของการลาออกหรือหมดวาระ
  - ใส่ข้อมูลวันที่ลาออกหรือวันที่หมดวาระการดำรงตำแหน่ง

| าออกห                                                                                       | เออกพร้อปลดออกจาการค้ารงคำแหน่ง [ประธานสภา,รองประธานสภา,สมาชิกสภา] |               |                       |              |                                   |                       |  |
|---------------------------------------------------------------------------------------------|--------------------------------------------------------------------|---------------|-----------------------|--------------|-----------------------------------|-----------------------|--|
| <b>หน่วย</b> ง<br>เบต.หัน                                                                   | <mark>งาน</mark> —<br>ทราย หั <sup>ร</sup>                         | นทราย อรัญประ | แทศ จ.สระแก้ว         |              |                                   |                       |  |
| [นายกฯ] [รองนายกฯ] [เลขานายกฯ] [ที่ปรึกษานายกฯ] [ประธาน, รองประธานและสมาชิกสภาฯ] [เลขาสภาฯ] |                                                                    |               |                       |              |                                   |                       |  |
| ประธา                                                                                       | นสภา,                                                              | รองประธานส    | ภา,สมาชิกสภา          |              |                                   |                       |  |
|                                                                                             |                                                                    | ลำดับที่      | ชื่อ-สกุล             | ทำแหน่ง      | วันที่ดำรงดำแหน่ง - วันที่หมดวาระ | หมายเหตุ              |  |
|                                                                                             |                                                                    | 1             | นาย สุภี อินทรประสงค์ | รองประธานสภา | -                                 |                       |  |
|                                                                                             |                                                                    | 2             | นาย นิวัฒน์ เพ็ชรลับ  | สมาชิกสภา    | -                                 | หมดวาระการดำรงดำแหน่ง |  |
|                                                                                             |                                                                    | 3             | นาย สุภา งามบุญช่วย   | สมาชิกสภา    | -                                 |                       |  |

รูปที่ 3-32 รูปแสดงการบันทึกการลาออกหรือปลดออกจากตำแหน่งประธาน, รองประธานและสมาชิกสภาฯ

เมื่อกรอกรายละเอียดเรียบร้อยแล้วกลิกปุ่ม <sup>(บันทึก)</sup> เพื่อบันทึกรายละเอียดหรือกลิกปุ่ม <sup>(ยกเลิก</sup>) เพื่อ ยกเลิก

3.4.6 การถาออกหรือปลดออกจากการคำรงตำแหน่งเลขาสภามีขั้นตอนคังนี้

- ให้เลือก checkbox ด้านหน้ารายชื่อ
- ระบุหมายเหตุหรือสาเหตุของการถาออกหรือหมดวาระ
- ใส่ข้อมูลวันที่ลาออกหรือวันที่หมดวาระการคำรงตำแหน่ง

| ลาออกห                                    | ลาออกหรือปลดออกจาการดำรงทำแหน่ง [เลขาสภา] |                        |                                   |                                             |  |  |  |
|-------------------------------------------|-------------------------------------------|------------------------|-----------------------------------|---------------------------------------------|--|--|--|
| <b>หน่วย</b><br>อบๆ.หัน                   | <b>งาน</b><br>ทราย หันทราย อรัส           | บูประเทศ จ.สระแก้ว     |                                   |                                             |  |  |  |
| ⊏เลขาส                                    | ภา ———                                    | [นายกร] [รองนายก       | ร] [เลขานายกร] [ที่ปรึกษานายกร]   | [ประธาน, รองประธานและสมาชิกสภาฯ] [เลขาสภาฯ] |  |  |  |
|                                           |                                           | ชื่อ-สกุล              | วันที่ดำรงดำแหน่ง - วันที่หมดวาระ | หมายเหตุ                                    |  |  |  |
|                                           | •                                         | นาย วิญญ กรุยรุ่งโรจน์ | -                                 | หมดวาระการดำรงดำแหน่ง                       |  |  |  |
| วันที่ลาออก หมดวาระ หรือลาออก: 16/06/2550 |                                           |                        |                                   |                                             |  |  |  |
|                                           |                                           |                        | บันทึก ยกเลิก                     |                                             |  |  |  |

รูปที่ 3-33 รูปแสดงการบันทึกการลาออกหรือปลดออกจากตำแหน่งเลขาสภา

เมื่อกรอกรายละเอียดเรียบร้อยแล้วคลิกปุ่ม <sup>โม้นทึก</sup> เพื่อบันทึกรายละเอียดหรือคลิกปุ่ม <sup>โยกเลิก</sup> เพื่อ ยกเลิก

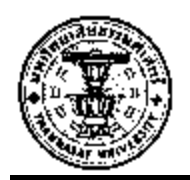

# บทที่ 4 การเปลี่ยนรหัสผ่าน (change password)

การเปลี่ยนรหัสผ่านมีขั้นตอนดังนี้

- 1. เลือกเมนูเปลี่ยนรหัสผ่าน
- 2. ป้อนรหัสผ่านเดิม
- 3. ป้อนรหัสผ่านใหม่
- 4. ยืนยันรหัสผ่านใหม่อีกครั้ง
- หากต้องการบันทึกข้อมูลกดปุ่ม "บันทึก" และหากต้องการเคลียหรือ reset ข้อมูลให้กด ปุ่มยกเลิก

| เมนูหลัก                                       | เปลี่ยนรหัสผ่าน                   |             |   |              |        |  |
|------------------------------------------------|-----------------------------------|-------------|---|--------------|--------|--|
| ระบบข้อมูลการเลือกทั้ง                         | รหัสผู้ใช้งาน :<br>รหัสผ่านเดิม : | ele6141105  | * |              |        |  |
| ∷ ระบบข้อมูลผลการเลือกทั้ง<br>∷เปลี่ยนรหัสผ่าน | รหัสผ่าน :                        | •••••       | * | สุ่มรหัสผ่าน |        |  |
| :: ออกจากระบบ                                  | ยืนยันรหัสผ่าน :                  | ••••••<br>k | * |              |        |  |
|                                                |                                   | 0           |   | บันทึก       | ยกเลิก |  |

รูปที่ 4-1 รูปแสดงขั้นตอนการเปลี่ยนรหัสผ่าน (change password)

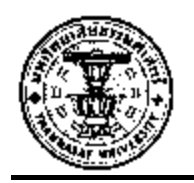

## บทที่ 5 ระบบรายงาน

ระบบรายงาน เป็นระบบที่รายงานข้อมูลการเลือกตั้ง ซึ่ง ผู้ใช้งานหรือ User ที่เข้ามาใช้งาน ระบบจะเห็นรายงานนี้มีเฉพาะผู้ใช้งานที่เป็นเจ้าหน้าที่ของกรม ๆ และสำนักงานท้องถิ่นจังหวัด ของแต่ละจังหวัดเท่านั้น การเข้าใช้งานระบบรายงาน ให้กลิกที่ แถบเมนูหลักแล้วเลือกที่ระบบ รายงานดังรูปที่ 5-1

| เมนูหลัก                   |
|----------------------------|
| 🗄 ระบบข้อมูลการเลือกตั้ง   |
| 🗄 ระบบข้อมูลผลการเลือกทั้ง |
| 🛛 ระบบรายงาน               |
| 🗆 เปลี่ยนรหัสผ่าน          |
| ∷ ออกจากระบบ               |

รูปที่ 5-1 รูปแสดงการเข้าเมนูระบบรายงาน

เมื่อกลิกเข้ามาที่เมนูการอบรมของกรมแล้วจะเจอหน้าจอคังรูป 5-2 เมื่อเข้ามาจะเจอเมนูย่อยคังนี้

- 5.1 จำนวน อปท.
- 5.2 ประวัติผู้บริหาร อปท.
- 5.3 จำนวนหน่วยเลือกตั้ง
- 5.4 ผู้รับสมัครรับเลือกตั้ง
- 5.5 ผู้มาใช้สิทธิ์ลงคะแนนเลือกตั้ง
- 5.6 ประวัติผู้ลงสมัครรับเลือกตั้ง
- 5.7 ข้อมูลตำแหน่งประเภท ช/ญ แต่ละจังหวัด

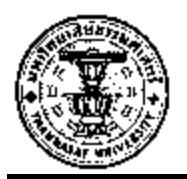

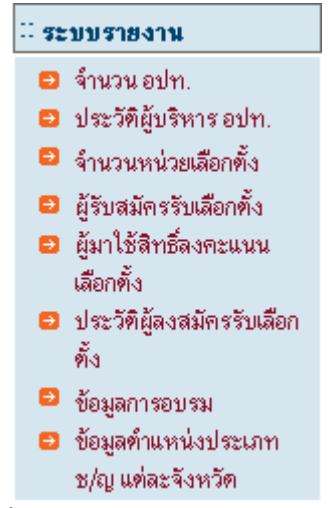

รูปที่ 5-2 รูปแสดงเมนูย่อยระบบรายงาน

5.1 รายงานจำนวน อปท. เป็นเมนูเมื่อต้องการดูจำนวน อปท. ของจังหวัดนั้นๆที่ได้เข้าระบบมาใช้ งาน โดยข้อมูลจะระบุจำนวนของ อบจ. ,เทศบาลนคร,เทศบาลเมือง,เทศบาลตำบล ,อบต.,

ท้องถิ่นรูปแบบพิเศษและมีปุ่ม 🔯 ซึ่งสามารถแปลงข้อมูลที่แสดงอยู่ไปเป็นไฟล์ excel ได้ ดังรูปที่ 5-3

| ระบบรายงาน : รายงานจำนวน อปท. |                         |      |           |             |            |      |                 |     |
|-------------------------------|-------------------------|------|-----------|-------------|------------|------|-----------------|-----|
| _ <b>จำนวน</b> อ              | งค์กรปกครองส่วนท้องอื่น |      |           |             |            | 1    |                 |     |
| ลำดับที่                      | จังหวัด                 | อบจ. | เทศบาลนคร | เทศบาลเมือง | เทศบาลทำบล | อบท. | อปท.รูปแบบพิเศษ | รวม |
| 1                             | นนทบุรี                 | 1    | 2         | 3           | 5          | 35   | 0               | 46  |
|                               | รวม                     | 1    | 2         | 3           | 5          | 35   | 0               | 46  |

รูปที่ 5-3 รูปแสดงผลการค้นหาจำนวนอปท.

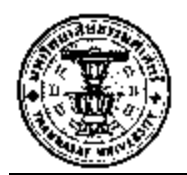

5.2 รายงานประวัติผู้บริหาร อปท. เป็นเมนูเมื่อต้องการดูประวัติผู้บริหาร อปท. ของจังหวัดนั้นๆ โดยหากต้องการที่จะดูข้อมูล ให้กลิกเลือกหน่วยงานที่ต้องการก้นหา

| ประวัติผู้บริ | ระวัติผู้บริหาร อปท.                 |             |             |               |                 |  |
|---------------|--------------------------------------|-------------|-------------|---------------|-----------------|--|
|               |                                      |             |             |               | แสดงหน้าละ 10 💌 |  |
| ลำดับที่      | ประเภท อปท.                          | ชื่อ อปท.   | ทำบล        | อำเภอ/กิ่ง อ. | จังหวัด         |  |
| 1             | อบจ.                                 | นนทบุรี     | คลาดขวัญ    | เมืองนนทบุรี  | นนทบุรี         |  |
| 5             | เทศบาลนคร                            | ปากเกร็ด    | ปากเกร็ด    | ปากเกร็ต      | นนทบุรี         |  |
| 3             | เทศบาลนคร                            | นนทบุรี     | บางกระสอ    | เมืองนนทบุรี  | นนทบุรี         |  |
| 4             | เทศบาลเมือง                          | บางกรวย     | วัดชลอ      | บางกรวย       | นนทบุรี         |  |
| 5             | เทศบาลเมือง                          | บางบัวทอง   | บางบัวทอง   | บางบัวทอง     | นนทบุรี         |  |
| 6             | เทศบาลเมือง                          | บางศรีเมือง | บางศรีเมือง | เมืองนนทบุรี  | นนทบุรี         |  |
| 7             | เทศบาลด้ำบล                          | ปลายบาง     | มหาสวัสดิ์  | บางกรวย       | นนทบุรี         |  |
| 8             | เทศบาลด้ำบล                          | บางม่วง     | บางม่วง     | บางใหญ่       | นนทบุรี         |  |
| 9             | เทศบาลด้ำบล                          | บางใหญ่     | บางใหญ่     | บางใหญ่       | นนทบุรี         |  |
| 10            | เทศบาลด้ำบล                          | ไทรม้า      | ไทรม้า      | เมืองนนทบุรี  | นนทบุรี         |  |
|               | 🖌 🗧 แสดงข้อมุลที่ 1-10 จาก 46 ข้อมุล |             |             |               |                 |  |

รูปที่ 5-4 รูปแสดงหน่วยงานที่ต้องการหาข้อมูลประวัติ

หลังจากที่เลือกหน่วยงานที่ต้องการดูข้อมูลก็จะปรากฏรายชื่อของสมาชิกของหน่วยงานนั้นซึ่งใน รายงานจะระบุตำแหน่งและในตำแหน่งนั้นมีใครอยู่บ้างดังรูปที่ 5-5

|                                    | -              |                                      |                |  |
|------------------------------------|----------------|--------------------------------------|----------------|--|
| <b>น่วยงาน</b><br>เบาลเมืองบางกรวย | วัดชลอ บางกรวย | จ.นนทบุรี                            |                |  |
| หาครั้งที่เสือกตั้                 | a              |                                      |                |  |
|                                    |                |                                      |                |  |
|                                    |                | ครั้งที่เลือกตั้ง  เลือกครั้งที่เลือ | กตั้ง 🔽 ค้นหา  |  |
|                                    |                | N                                    |                |  |
|                                    | ลำตับที่       | คำแหน่ง                              | จำนวน(คน)      |  |
|                                    | 1              | นายกษ                                | 1              |  |
|                                    | 2              | เลขานายก                             | 1              |  |
|                                    | 3              | รองนายกษ                             | 3              |  |
|                                    | 4              | ที่ปรึกษานายกร                       | 1              |  |
|                                    | 5              | ประธานสภาษ                           | 1              |  |
|                                    | 6              | รองประธานสภาษ                        | 1              |  |
|                                    | 7              | สมาชิกสภาษ                           | 16             |  |
|                                    | 8              | เลขาสภาษ                             | -              |  |
|                                    | ลำตับที่       | ชื่อ-สกุล                            | ด้ำแหน่ง       |  |
|                                    | 1              | นายสิทธิพร อัจฉริยะประสิทธิ์         | นายกษ          |  |
|                                    | 2              | นายเผชิญ น้อยคล้าย                   | เลขานายก       |  |
|                                    | 3              | นายสนองชัย ศรีอุทัย                  | รองนายกษ       |  |
|                                    | 4              | นายประสาท กลิศิลป์                   | รองนายกษ       |  |
|                                    | 5              | นายไพบูลย์ สุภาสวัสดิ์               | รองนายกษ       |  |
|                                    | 6              | นายสมชาย จวบสวัสดิ์                  | ที่ปรึกษานายกฯ |  |
|                                    | 7              | นายสมพงษ์ รัตนสุวรรณ                 | ประธานสภาษ     |  |
|                                    | 8              | นายนิพนธ์ ประดิษฐ์ลงลา               | รองประธานสภาษ  |  |
|                                    | 9              | นายประสิทธิ์ กราบทิพย์               | สมาชิกสภาษ     |  |

รูปที่ 5-5 รูปแสดงผลการคลิกเลือกหน่วยงาน

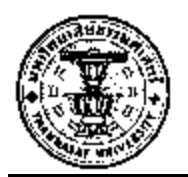

หากต้องการดูประวัติของบุคคลให้ไปคลิกที่รายชื่อของสมาชิกซึ่งเมื่อคลิกเข้าไปแล้วก็จะเจอกับ หน้าประวัติของสมาชิกที่ต้องการดูข้อมูลดังรูปที่ 5-6

| -ประวัติทั่วไป       |                   |                               |                   |                   |                 |
|----------------------|-------------------|-------------------------------|-------------------|-------------------|-----------------|
|                      |                   | à                             |                   |                   |                 |
| ดำนำหน้า :           | นาย               | ระบุดำนำหน้า<br>(กรณีอื่นๆ) : |                   | (                 | 00              |
| ชื่อ                 | สิทธิพร           | นามสกุล :                     | อัจฉริยะประสิทธิ์ |                   | Y               |
| เลขประจำตัวประชาชน : | 3-1019-00500-77-2 | เพศ                           | ชาย               | วันเดือนปี เกิด : | 30/11/2513      |
| เชื้อชาติ :          | ไทย               | สัญชาติ :                     | ไทย               | ศาสนา :           |                 |
| หมู่โลหิด :          |                   | สถานที่เกิด (จังหวัด)         | 1                 |                   |                 |
| ที่อยู่ปัจจุบัน      |                   |                               |                   |                   |                 |
| เลขที่ :             | 43/7              | หมู่ที่ :                     | 5                 | <b>509</b> (      |                 |
| ถนน :                |                   | จังหวัด :                     | นนทบุรี           | อำเภอ             | บางกรวย         |
| ด้ำบล :              | วัดบลอ            | รหัสไปรษณีย์ :                | 11130             | 1000 00 000 00 V  | 1999 2 8 8 9 10 |
| สถานที่ดัดต่อ        |                   |                               |                   |                   |                 |
| เลขที่ :             | 43/7              | หมู่ที่ :                     | 5                 | BOB :             |                 |
| ถนน :                |                   | จังหวัด :                     | นนทบุรี           | อำเภอ :           | ิบางกรวย        |
| ทำบล :               | วัตชลอ            | รหัสไปรษณีย์ :                | 11130             | โทรศัพท์ :        | 024430623       |
| โทรศัพท์มือถือ :     | 016207619         | E - mail :                    |                   |                   |                 |

รูปที่ 5-6 รูปแสดงประวัติของสมาชิก อปท.

5.3 รายงานจำนวนหน่วยเลือกตั้ง เป็นเมนูเมื่อต้องการดูจำนวน หน่วยเลือกตั้งของจังหวัดนั้นๆที่ เข้ามาใช้งานระบบว่าในจังหวัดนี้มี เขตการเลือกตั้งอะไรบ้าง มีผู้มีสิทธ์เลือกตั้งกี่คน ไปใช้สิทธิ์ กี่คน เป็นต้น ดังรูปที่ 5-7

| ระบบรายงา | เ <del>ะ</del> บบรายงาน: จำนวนหน่วยเลือกตั้ง |             |             |               |                 |  |  |
|-----------|----------------------------------------------|-------------|-------------|---------------|-----------------|--|--|
|           |                                              |             |             |               | แสดงหน้าละ 10 💌 |  |  |
|           |                                              |             |             |               |                 |  |  |
| ລຳຕັນກ່   | ประเภท อปท.                                  | ชื่อ อปท.   | ทำบล        | อำเภอ/กิ่ง อ. | จังหวัด         |  |  |
| 1         | อบจ.                                         | นนทบุรี     | คลาดขวัญ    | เมืองนนทบุรี  | นนทบุรี         |  |  |
| 2         | เทศบาลนคร                                    | ปากเกร็ด    | ปากเกร็ต    | ปากเกร็ด      | นนทบุรี         |  |  |
| 3         | เทศบาลนคร                                    | นนทบุรี     | บางกระสอ    | เมืองนนทบุรี  | นนทบุรี         |  |  |
| 4         | เทศบาลเมือง                                  | บางกรวย     | วัตชลอ      | บางกรวย       | นนทบุรี         |  |  |
| 5         | เทศบาลเมือง                                  | บางบัวทอง   | บางบัวทอง   | บางบัวทอง     | นนทบุรี         |  |  |
| 6         | เทศบาลเมือง                                  | บางศรีเมือง | บางศรีเมือง | เมืองนนทบุรี  | นนทบุรี         |  |  |
| 7         | เทศบาลทำบล                                   | ปลายบาง     | มหาสวัสดิ์  | บางกรวย       | นนทบุรี         |  |  |
| 8         | เทศบาลทำบล                                   | บางม่วง     | บางม่วง     | บางใหญ่       | นนทบุรี         |  |  |
| 9         | เทศบาลทำบล                                   | บางใหญ่     | บางใหญ่     | บางใหญ่       | นนทบุรี         |  |  |
| 10        | เทศบาลทำบล                                   | ไทรม้า 🕏    | ไทรม้า      | เมืองนนทบุรี  | นนทบุรี         |  |  |
|           | แสดงทักมลที่ 1-10 จาก 46 ทักมล 🕨 🕨           |             |             |               |                 |  |  |

รูปที่ 5-6 รูปแสดงหน่วยงานที่ต้องการหาจำนวนหน่วยเลือกตั้ง

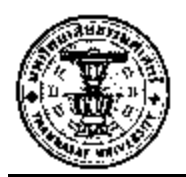

หลังจากที่เลือกหน่วยงานเข้ามาก็จะมีหัวข้อให้เลือกดูจำนวนหน่วยเลือกตั้งของนายกฯ และจำนวน หน่วยเลือกตั้งของสมาชิกสภาท้องถิ่น

| ระบบราย | รงาน : จำนวนหน่วยเลือกทั้ง ของหน่วยงาน เทศบาลทำบลปลายบาง                  |
|---------|---------------------------------------------------------------------------|
| ➡ ข้อมู | ลจำนวนหน่วยเลือกตั้งนายกเทศมนตรี<br>ลจำนวนหน่วยเลือกตั้งสมาชิกสภาท้องถิ่น |

รูปที่ 5-7 รูปแสดงเมนูข้อมูลหน่วยเลือกตั้ง

หลังจากที่คลิกเลือกเมนูข้อมูลหน่วยเลือกตั้งก็จะปรากฏหน้าจอรายงานจำนวนหน่วยเลือกตั้งของ ตำแหน่งที่เลือก โดยเลือกครั้งที่เลือกตั้งแล้วกดปุ่ม ''ก้นหา''ดังรูปที่ 5-8

|   | ระบบรายงาน : :                    | รายงานจำนวนห  | น่วยเสือกทั้ง/ผู้มีสิทธิ์เสือ | กตั้ง/ผู้ไปใช้สิทธิ์ | <b>้เลือกตั้งสมาชิกส</b> | ภา ของหน่วยงา | น เทศบาลคำบลร | ปลายบาง               | <b>A</b> |  |  |  |  |  |  |  |
|---|-----------------------------------|---------------|-------------------------------|----------------------|--------------------------|---------------|---------------|-----------------------|----------|--|--|--|--|--|--|--|
|   | ครั้งที่เสือกตั้ง 0/0000 💌 คั้นหา |               |                               |                      |                          |               |               |                       |          |  |  |  |  |  |  |  |
| L | ผลการค้นหา –                      | ผลการค้นหา    |                               |                      |                          |               |               |                       |          |  |  |  |  |  |  |  |
|   | يع بعد م                          |               | تو بیس ا                      | จ์                   | านวนผู้มีสิทธิเลือกทั่   | ้ง            | จ้าน          | เวนผู้มาใช้สิทธิเลือก | าตั้ง    |  |  |  |  |  |  |  |
|   | สายบา                             | LANICHEN IN A | งานวนทนวยเลยกทจ               | ชาย                  | หญิง                     | รวม           | ชาย           | หญิง                  | รวม      |  |  |  |  |  |  |  |
|   | 1                                 | 1             |                               |                      |                          |               |               |                       |          |  |  |  |  |  |  |  |
|   | 57                                | 21            |                               |                      |                          |               |               |                       |          |  |  |  |  |  |  |  |
|   |                                   |               | <u>A</u>                      |                      |                          |               |               |                       | ,        |  |  |  |  |  |  |  |

รูปที่ 5-8 รูปแสดงผลการค้นหาจำนวนหน่วยเลือกตั้ง

5.4 รายงานผู้สมัครรับเลือกตั้ง เป็นเมนูเมื่อต้องการดูรายงานผู้สมัครเลือกตั้งของจังหวัดนั้นๆที่เข้า มาสู่ระบบโดยให้เลือกหน่วยงานที่ต้องการดูข้อมูล ดังรูปที่

| ผู้รับสมัครรั | ับเลือกทั้ง     |              |                        |               |                 |
|---------------|-----------------|--------------|------------------------|---------------|-----------------|
|               |                 |              |                        |               | แสดงหน้าละ 10 💌 |
|               |                 |              |                        |               |                 |
| ลำดับที่      | 🔒 🖓 ประเภท อปท. | ชื่อ อปท.    | ทำบล                   | อำเภอ/กิ่ง อ. | จังหวัด         |
| 1             | อบจ.            | นนทบุรี      | ตลาดขวัญ               | เมืองนนทบุรี  | นนทบุรี         |
| 2             | เทศบาลนคร       | ปากเกร็ต     | ปากเกร็ต               | ปากเกร็ต      | นนทบุรี         |
| 3             | เทศบาลนคร       | นนทบุรี      | บางกระสอ               | เมืองนนทบุรี  | นนทบุรี         |
| 4             | เทศบาลเมือง     | บางกรวย      | วัตชลอ                 | บางกรวย       | นนทบุรี         |
| 5             | เทศบาลเมือง     | บางบัวทอง    | บางบัวทอง              | บางบัวทอง     | นนทบุรี         |
| 6             | เทศบาลเมือง     | บางศรีเมือง  | บางศรีเมือง            | เมืองนนทบุรี  | นนทบุรี         |
| 7             | เทศบาลทำบล      | ปลายบาง      | มหาสวัสดิ์             | บางกรวย       | นนทบุรี         |
| 8             | เทศบาลทำบล      | บางม่วง      | บางม่วง                | บางใหญ่       | นนทบุรี         |
| 9             | เทศบาลทำบล      | บางใหญ่      | บางใหญ่                | บางใหญ่       | นนทบุรี         |
| 10            | เทศบาลทำบล      | ไทรม้า       | ไทรม้า                 | เมืองนนทบุรี  | นนทบุรี         |
|               |                 | 📕 🚽 แสดงข้อม | ลที่ 1-10 จาก 46 ข้อมล |               |                 |

รูปที่ 5-9 รูปแสดงรายชื่อหน่วยงานที่ต้องการก้นหาผู้สมักรรับเลือกตั้ง

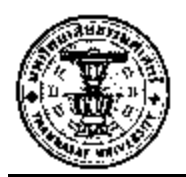

หลักจากที่คลิกเลือกหน่วยงานที่ต้องการดูข้อมูลแล้วก็จะปรากฏหน้าจอสำหรับให้เลือกดูข้อมูล ระหว่างนายก ฯ และสมาชิกสภา ดังรูปที่ 5-10

ระบบรายงาน : รายงานผู้สมัครรับเลือกตั้งผู้บริหารท้องอื่น ของหน่วยงาน เทศบาลดำบลบางม่วง

😂 รายงานผู้สมัครรับเลือกทั้งนายกเทศมนทรี

😑 รายงานผู้สมัครรับเลือกทั้งสมาชิกสภาท้องถิ่น

รูปที่ 5-10 รูปแสคงเมนูรายงานผู้สมัครรับเลือกตั้งผู้บริหารท้องถิ่น

หลังจากที่เลือกเมนูจะปรากฏข้อมูลรายชื่อผู้สมัครรับเลือกตั้งโดยให้ระบุครั้งที่เลือกตั้งดัง รูปที่ 5-11

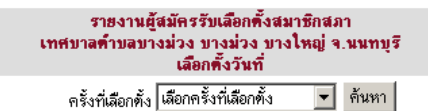

| ผู้สมัคร ชื่อ-สกุล         | หมายเลขผู้สมัคร | เลขประจำตัวประชาชน | เพศ | อายุ | ที่อยู่ปัจจุบัน                                         |
|----------------------------|-----------------|--------------------|-----|------|---------------------------------------------------------|
| นาย พรเทพ ประดับพลอย       |                 | 3120300054622      | ชาย | 39   | เลขที่15 หมู่ที่5 บางเลน บางใหญ่ จ.นนทบุรี<br>11140     |
| นาย สุรินทร์ พิมรอด        |                 | 3120300049173      | ชาย | 69   | เลขที่17 หมู่ที่4 บางเลน บางใหญ่ จ.นนทบุรี<br>11140     |
| นาย อภิพัฒน์ คอนเล็ก       |                 | 3120300063088      | ชาย | 49   | เลขที่141/18 หมู่ที่5 บางเลน บางใหญ่ จ.นนทบุรี<br>11140 |
| นาย ชูรัช เฉกแสงทอง        |                 | 3120300056005      | ชาย | 45   | เลขที่36/1-2 หมู่ที่5 บางเลน บางใหญ่ จ.นนทบุรี<br>11140 |
| นาย สุนทร วงศ์ศิริประเสริฐ |                 | 3120300310891      | ชาย | 66   | เลขที่17 หมู่ที่11 บางเลน บางใหญ่ จ.นนทบุรี<br>11140    |
| นาย ธงไชย ฟักเล็ก          |                 | 3120300059080      | ชาย | 47   | เลขที่115/2 หมู่ที่5 บางเลน บางใหญ่ จ.นนทบุรี<br>11140  |

รูปที่ 5-11 รูปแสดงเมนูรายงานผู้สมักรรับเลือกตั้งผู้บริหารท้องถิ่น

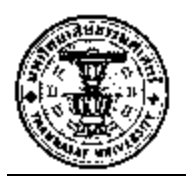

5.5 ผู้มาใช้สิทธิ์ลงคะแนนเลือกตั้ง เป็นเมนูเมื่อต้องการดูรายงานผู้มาใช้สิทธ์ลงคะแนนเลือกตั้งของ จังหวัดที่ได้เข้าสู่ระบบโดยการเลือกหน่วยงานที่ต้องการดูข้อมูลดังรูปที่ 5-12

| ระบบรายงา | ะบบรายงาน: ผู้มาใช้สิทธิ์ลงกะแนนเลือกตั้ง |               |                         |               |                 |  |  |  |  |  |  |  |  |  |
|-----------|-------------------------------------------|---------------|-------------------------|---------------|-----------------|--|--|--|--|--|--|--|--|--|
|           |                                           |               |                         |               | แสดงหน้าละ 10 💌 |  |  |  |  |  |  |  |  |  |
|           |                                           |               |                         |               |                 |  |  |  |  |  |  |  |  |  |
| ลำตับที่  | ประเภท อปท.                               | ชื่อ อปท.     | ทำบล                    | อำเภอ/กิ่ง อ. | จังหวัด         |  |  |  |  |  |  |  |  |  |
| 1         | อบจ.                                      | นนทบุรี       | คลาดขวัญ                | เมืองนนทบุรี  | นนทบุรี         |  |  |  |  |  |  |  |  |  |
| 2         | เทศบาลนคร                                 | ปากเกร็ต      | ปากเกร็ต                | ปากเกร็ต      | นนทบุรี         |  |  |  |  |  |  |  |  |  |
| 3         | เทศบาลนคร                                 | นนทบุรี       | บางกระสอ                | เมืองนนทบุรี  | นนทบุรี         |  |  |  |  |  |  |  |  |  |
| 4         | เทศบาลเมือง                               | บางกรวย       | วัตชลอ                  | บางกรวย       | นนทบุรี         |  |  |  |  |  |  |  |  |  |
| 5         | เทศบาลเมือง                               | บางบัวทอง     | บางบัวทอง               | บางบัวทอง     | นนทบุรี         |  |  |  |  |  |  |  |  |  |
| 6         | เทศบาลเมือง                               | บางศรีเมือง   | บางศรีเมือง             | เมืองนนทบุรี  | นนทบุรี         |  |  |  |  |  |  |  |  |  |
| 7         | เทศบาลทำบล                                | ปลายบาง       | มหาสวัสดิ์              | บางกรวย       | นนทบุรี         |  |  |  |  |  |  |  |  |  |
| 8         | เทศบาลทำบล                                | บางใหญ่       | นนทบุรี                 |               |                 |  |  |  |  |  |  |  |  |  |
| 9         | เทศบาลคำบล                                | บางใหญ่       | บางใหญ่                 | บางใหญ่       | นนทบุรี         |  |  |  |  |  |  |  |  |  |
| 10        | เทศบาลคำบล                                | ไทรม้า        | ไทรม้า                  | เมืองนนทบุรี  | นนทบุรี         |  |  |  |  |  |  |  |  |  |
|           |                                           | ┥ ┥ แสดงข้อมู | ลที่ 1-10 จาก 46 ข้อมูล |               |                 |  |  |  |  |  |  |  |  |  |

รูปที่ 5-12 รูปแสดงรายชื่อหน่วยงานของเมนูผู้มาใช้สิทธิ์ลงคะแนนเลือกตั้ง

หลังจากที่เลือกรายชื่อหน่วยงานที่ต้องการค้นหาข้อมูลก็จะปรากฏหน้าจอให้เลือกระหว่างเมนู ข้อมูลการใช้สิทธิ์ลงคะแนนเลือกตั้งนายกผู้บริหารท้องถิ่นและข้อมูลการใช้สิทธิ์ลงคะแนนเลือกตั้ง สมาชิกสภาท้องถิ่น ดังรูปที่ 5-13

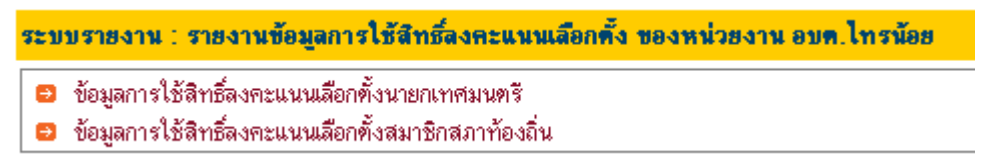

รูปที่ 5-13 รูปแสดงเมนูผู้มาใช้สิทธิ์ระหว่างตำแหน่งนายกและสมาชิก

หลังจากที่เลือกเมนูจะปรากฏข้อมูลผลการค้นหาผู้มาใช้สิทธิ์ลงคะแนนเลือกตั้ง ดังรูปที่ 5-14

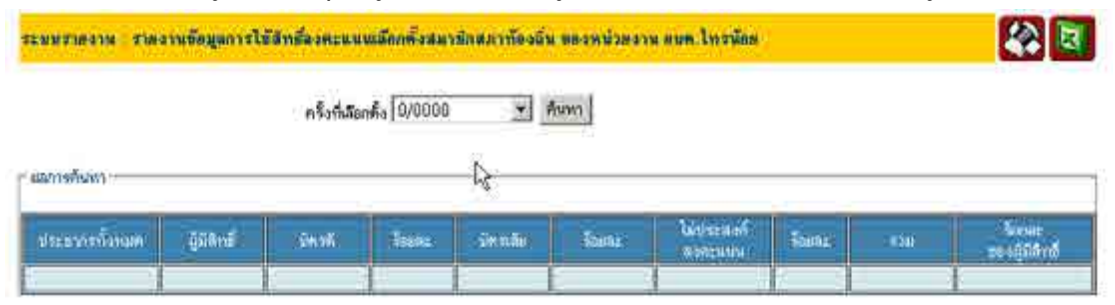

รูปที่ 5-14 รูปแสดงผลการเลือกเมนูข้อมูลการใช้สิทธิ์ลงคะแนน

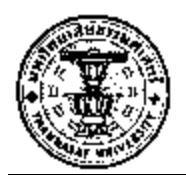

5.6 ประวัติผู้ลงสมัครรับเลือกตั้ง เป็นเมนูเมื่อต้องการดูรายงานประวัติผู้ลงสมัครรับเลือกตั้งของ จังหวัดที่ได้ Login เข้ามาสู่ระบบ โดยเลือกหน่วยงานที่ที่ต้องการดูข้อมูล ดังรูปที่ 5-15

| ระบบรายงา | น: ประวัติผู้ลงสมัครรับเล่ | <b>เ</b> อกทั้ง |                         |               |         |  |  |  |  |  |  |  |  |  |  |
|-----------|----------------------------|-----------------|-------------------------|---------------|---------|--|--|--|--|--|--|--|--|--|--|
|           | แสดงหน้าละ 10 💌            |                 |                         |               |         |  |  |  |  |  |  |  |  |  |  |
|           |                            |                 |                         |               |         |  |  |  |  |  |  |  |  |  |  |
| ลำตับที่  | ประเภท อปท.                | ชื่อ อปท.       | ทำบล                    | อำเภอ/กิ่ง อ. | จังหวัด |  |  |  |  |  |  |  |  |  |  |
| 1         | อบจ.                       | นนทบุรี         | ตลาดขวัญ                | เมืองนนทบุรี  | นนทบุรี |  |  |  |  |  |  |  |  |  |  |
| 2         | เทศบาลนคร                  | ปากเกร็ด        | ปากเกร็ต                | ปากเกร็ด      | นนทบุรี |  |  |  |  |  |  |  |  |  |  |
| 3         | เทศบาลนคร                  | นนทบุรี         | บางกระสอ                | เมืองนนทบุรี  | นนทบุรี |  |  |  |  |  |  |  |  |  |  |
| 4         | เทศบาลเมือง                | บางกรวย         | วัตชลอ                  | บางกรวย       | นนทบุรี |  |  |  |  |  |  |  |  |  |  |
| 5         | เทศบาลเมือง                | บางบัวทอง       | บางบัวทอง               | บางบัวทอง     | นนทบุรี |  |  |  |  |  |  |  |  |  |  |
| 6         | เทศบาลเมือง                | บางศรีเมือง     | บางศรีเมือง             | เมืองนนทบุรี  | นนทบุรี |  |  |  |  |  |  |  |  |  |  |
| 7         | เทศบาลทำบล                 | ปลายบาง         | มหาสวัสดิ์              | บางกรวย       | นนทบุรี |  |  |  |  |  |  |  |  |  |  |
| 8         | เทศบาลด้ำบล                | บางม่วง         | บางม่วง                 | บางใหญ่       | นนทบุรี |  |  |  |  |  |  |  |  |  |  |
| 9         | เทศบาลด้ำบล                | บางใหญ่         | บางใหญ่                 | บางใหญ่       | นนทบุรี |  |  |  |  |  |  |  |  |  |  |
| 10        | เทศบาลทำบล                 | ไทรม้า          | ไทรม้า                  | เมืองนนทบุรี  | นนทบุรี |  |  |  |  |  |  |  |  |  |  |
|           |                            | ┥ ┥ แสดงข้อมู   | ลที่ 1-10 จาก 46 ข้อมูล |               |         |  |  |  |  |  |  |  |  |  |  |

รูปที่ 5-15 รูปแสดงรายชื่อหน่วยงานที่ต้องการดูข้อมูลของประวัติผู้ลงสมักรรับเลือกตั้ง หลังจากที่เลือกหน่วยงานที่ต้องการดูข้อมูลแล้วก็จะปรากฎหน้าสำหรับให้ค้นหารายชื่อผู้สมักร โดย ให้ระบุหมายเลขบัตรประจำตัวประชนหรือชื่อ-นามสกุล และหากไม่ทราบรายละเอียดให้กดปุ่ม ค้นหาเลยก็ได้ข้อมูลจะแสดงราชื่อทั้งหมด ดังรูปที่ 5-16 และ รูปที่ 5-17

| ประวัติผู้ลงสมัครรับเลือกตั้ง เทศบาลตำบลไทรม้า |       |  |  |  |  |  |  |  |  |  |  |
|------------------------------------------------|-------|--|--|--|--|--|--|--|--|--|--|
| ิ <b>ค้นหา</b><br>เลขประจำตัวประชาชน :         |       |  |  |  |  |  |  |  |  |  |  |
| ชื่อ - นามสกุล :                               | ด้นหา |  |  |  |  |  |  |  |  |  |  |

รูปที่ 5-16 รูปแสดงการค้นหาผู้สมัคร

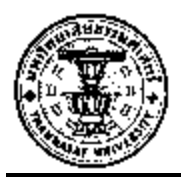

| - รายชื่อ | ศู้สมัคร                |
|-----------|-------------------------|
|           | ชื่อ - นามสกุล          |
| 0         | จ.ส.อ. มงกล อัศวนิโครธร |
| 0         | จิรศักดิ์ จิรัทถิติกุล  |
| 0         | ชัยยศ ฉิมแป้น           |
| 0         | วาสนา จัทนดิษฐ          |
| 0         | ประยุทธ น้อยเอม         |
| 0         | กฤษฎา จิรัทถิติกุล      |
| 0         | นรินทร์ บุญล่ำ          |
| 0         | อุกฤษฎ์ เสือพลาย        |
| 0         | อุทิศ ย่ำเที่ยง         |
| 0         | จ.ส.อ. ล้วน กึ่งเพชร    |
| 0         | ประเสริฐ เสือปาน        |
| 0         | เสนาะ จาดเลน            |
| 0         | ภานุ กูรสุรพงศ์         |

รูปที่ 5-17 รูปแสดงรายชื่อผู้ลงสมัครรับเลือกตั้งทั้งหมดของหน่วยงานที่ต้องการค้นหา หลังจากที่เลือกรายชื่อผู้สมัคร โดยคลิกเลือก Radio button ด้านหน้ารายชื่อก็จะปรากฏหน้าแสดง ประวัตรของผู้ลงสมัครรับเลือกตั้ง ดังรูปที่ 5-18

| -ประวัดิทั่วไป       |                   |                               |         |                       |              |
|----------------------|-------------------|-------------------------------|---------|-----------------------|--------------|
| ดำนำหน้า :           | นาย               | ระบุคำนำหน้า<br>(กรณีอื่นๆ) : |         |                       | 60           |
| ชื่อ:                | นรินทร์           | นามสกุล :                     | บุญฉ้ำ  |                       | X            |
| เลขประจำตัวประชาชน : | 3-1201-00200-26-9 | เพศ                           | ชาย     | วันเดือนปี เกิด :     | 09/02/2596   |
| เชื้อชาติ :          | ไทย               | สัญชาติ :                     | ไทย     | ศาสนา :               |              |
| หมู่โลหีค :          | A                 | สถานที่เกิด (จังหวัด)         | 19      | UP so excluded theory |              |
| ที่อยู่ปัจจุบัน      |                   |                               |         |                       |              |
| เลขที่ :             | 9/1               | หมู่ที่ :                     | 3       | 398                   |              |
| ถนน                  |                   | จังหวัด :                     | นนทบุรี | อำเภอ :               | เมืองนนทบุรี |
| ด้ำบล :              | ไทรม้า            | รหัสไปรษณีย์ :                | 11000   |                       |              |

รูปที่ 5-18 รูปแสดงรายงานประวัติผู้ลงสมัครรับเลือกตั้ง

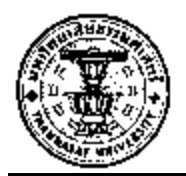

- 5.7 ข้อมูลตำแหน่งประเภท ช/ญ แต่ละจังหวัด เป็นเมนูสำหรับการดูข้อมูลหรือการค้นหาตำแหน่ง การบริหารองค์กรปกครองส่วนท้องถิ่น ซึ่งแบ่งออกเป็นประเภทผู้บริหารประเภทชายและ ผู้บริหารประเภทหญิง และแบ่งรายงานออกเป็นการค้นหาออกเป็น 3 ส่วนค้วยกันคือ
  - 5.7.1 รายงานแยกตามประเภทตำแหน่งรายจังหวัดแบ่งตาม ชาย/หญิง
  - 5.7.2 รายงานแยกประเภทตำแหน่งราย อปท. แบ่งตาม ชาย/หญิง
  - 5.7.3 รายงานแยกประเภทตำแหน่งรายจังหวัดแบ่งตาม ชาย/หญิง ของแต่ละ ประเภท อปท.

| ระบบ | เรายงาน : รายงานแยกประเภทตามต้ำแหน่งประเภท ชาย / หญิง               |
|------|---------------------------------------------------------------------|
| 🔁 ສ  | ายงานแยกประเภทคำแหน่งรายจังหวัด แบ่งตาม ชาย / หญิง                  |
| 🔁 s  | ายงานแยกประเภทคำแหน่งรายอปท. แบ่งตาม ชาย / หญิง                     |
| 🖻 s  | ายงานแยกประเภทคำแหน่งรายจังหวัดแบ่งตาม ชาย/หญิง ของแต่ละประเภท อปท. |
|      | 😑 องต์การบริหารส่วนจังหวัด                                          |
|      | 😔 เทศบาลนคร                                                         |
|      | 😑 เทศบาลเมือง                                                       |
|      | 😅 เทศบาลต้ำบล                                                       |
|      | 🖘 องค์การบริหารส่วนคำบล 😽                                           |

รูปที่ 5-19 รูปแสดงเมนูการค้นกาตำแหน่งซึ่งแบ่งตามประเภทชาย/หญิง

| ระบบร               | ระบบรายงาน : รายงานแยกประเภทคำแหน่งรายจังหวัด แบ่งดาม ชาย / หญิง |       |      |          |      |         |      |        |      |       |      |             |      |              |      |         |      |
|---------------------|------------------------------------------------------------------|-------|------|----------|------|---------|------|--------|------|-------|------|-------------|------|--------------|------|---------|------|
| _ รายงา             | รายงานแยกประเภทตามตำแหน่งประเภท ชาย / หญิง                       |       |      |          |      |         |      |        |      |       |      |             |      |              |      |         |      |
| 50000               | รี่ เป็นหรื่ (วิ.เน.วิ.ร.)                                       | นายกษ |      | เลขานายก |      | รองนายก |      | ที่ปรี | ักษา | สมาชิ | กสภา | า ประธานสภา |      | รองประธานสภา |      | เลขาสภา |      |
| 9 10 D.             | 1 WRTI (40N3M)                                                   | ชาย   | หญิง | ชาย      | หญิง | ชาย     | หญิง | ชาย    | หญิง | ชาย   | หญิง | ชาย         | หญิง | ชาย          | หญิง | ชาย     | หญิง |
| 1 นนทบุรี 39 2 26 9 |                                                                  |       |      |          |      |         | 9    | 18     | 2    | 502   | 95   | 38          | 1    | 33           | 4    | 5       | 1    |
|                     | สวม                                                              | 39    | 2    | 26       | 9    | - 74    | 9    | 18     | 2    | 502   | 95   | 38          | 1    | 33           | 4    | 5       | 1    |

#### รูปที่ 5-20 รูปแสดงผลการค้นหารายงานแยกประเภทตำแหน่งรวมทุกหน่วยงานของจังหวัด

| 53                                         | ระบบรายงาน : รายงานแยกประเภทคำแหน่งของหน่วยงานเทศบาลด้าบลไทรม้า แบ่งตาม ชาย / หญิง |     |      |      |      |      |      |        |      |       |      |       |      |         |        |         |      |
|--------------------------------------------|------------------------------------------------------------------------------------|-----|------|------|------|------|------|--------|------|-------|------|-------|------|---------|--------|---------|------|
| รายงานแยกประเภทตามตำแหน่งประเภท ชาย / หญิง |                                                                                    |     |      |      |      |      |      |        |      |       |      |       |      |         |        |         |      |
| Γ                                          |                                                                                    | นาย | มกษ  | เลขา | นายก | รองน | เายก | ที่ปรี | ักษา | สมาชิ | กสภา | ประธา | นสภา | รองประเ | ธานสภา | เลขาสภา |      |
|                                            |                                                                                    | ชาย | หญิง | ชาย  | หญิง | ชาย  | หญิง | ชาย    | หญิง | ชาย   | หญิง | ชาย   | หญิง | ชาย     | หญิง   | ชาย     | หญิง |
|                                            |                                                                                    |     |      |      |      |      |      |        |      | 0     | 0    |       |      |         |        |         |      |
| รวม 1 0 1 0 2 0 1 0 9 1 1 0 1 0            |                                                                                    |     |      |      |      |      |      |        |      |       |      | 0     | 0    |         |        |         |      |

รูปที่ 5-21 รูปเพื่อให้เลือกเงื่อนไขเพื่อใช้ในการค้นหาซึ่งแยกประเภทตำแหน่งชาย/หญิงของแต่ละหน่วยงาน

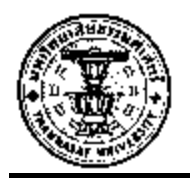

| - เทศบาลนเ | เงื่อนไขในการค้นหา<br>เงือกดูเงื่อนไขในการค้นหา<br>[กรุณาเงือก]<br>อายุ<br>อาชีพ<br>ระดับการศึกษา |     |      |       |      |      |       |        |      |        |      |       |       |        |        |      |      |
|------------|---------------------------------------------------------------------------------------------------|-----|------|-------|------|------|-------|--------|------|--------|------|-------|-------|--------|--------|------|------|
| ล้ำตัมตั่  | ນີ້ແທ່(ລັບບຸລັດ)                                                                                  | น   | ายก  | เลขาง | นายก | \$D< | งนายก | ที่ปรึ | าษา  | สมาชิก | าสภา | ประธา | านสภา | รองประ | ธานสภา | เลขา | สภา  |
| M WIDTI    | мин(чуйзир)                                                                                       | ชาย | หญิง | ชาย   | หญิง | ชาย  | หญิง  | ชาย    | หญิง | ชาย    | หญิง | ชาย   | หญิง  | ชาย    | หญิง   | ชาย  | หญิง |
| 1          | นนทบุรี                                                                                           | 1   | 0    | 3     | 1    | 3    | 1     | 1      | 0    | 38     | 5    | 1     | 0     | 1      | 0      | 0    | 0    |
|            | รวม                                                                                               | 1   | 0    | 3     | 1    | 3    | 1     | 1      | 0    | 38     | 5    | 1     | 0     | 1      | 0      | 0    | 0    |

รูปที่ 5-22 รูปแสดงผลการก้นหารายงานแขกประเภทตำแหน่งชาย/หญิงโดยก้นหาจากเงื่อนไข